# NEW REGISTRATION USER GUIDE

VENDOR SELF SERVICE REGISTRATION SYSTEM

Palm Beach County Purchasing Department PHONE: 561.616.6800 | E-MAIL ADDRESS: PBCVENDOR@PBCGOV.ORG

# Table of Contents

| Welcome1                                                                    |
|-----------------------------------------------------------------------------|
| Registration Tips2                                                          |
| New Vendor Account Registration2                                            |
| Vendor Self Service System Home Page3                                       |
| Vendor Self Service System Home Page4                                       |
| Memorandum of Agreement5                                                    |
| Registration Tips6                                                          |
| Search for an Existing Account7                                             |
| Search for an Existing Account/Results Not Found8                           |
| My User Information9                                                        |
| Verify Email Address 10                                                     |
| Verification E-Mail 11                                                      |
| Login 12                                                                    |
| New Account Registration 13                                                 |
| Step 2: My Business Information 14                                          |
| Step 2: My Business Information 15                                          |
| Step 2: My Business Information 16                                          |
| Error: Select Original Address or Corrected Address                         |
| Step 3: Addresses and Contacts                                              |
| Step 3: Addresses and Contacts 19                                           |
| Step 3: Addresses and Contacts 19                                           |
| Error: Select Current or Corrected Address                                  |
| How to Attach IRS W-9 Form 21<br>Step 4: Additional Business Information 22 |
| How to Attach IRS W-9 Form                                                  |

| Step 4: Additional Business Information                                 | 23       |
|-------------------------------------------------------------------------|----------|
| How to Attach IRS W-9 Form<br>Step 4: Additional Business Information   | 23<br>24 |
| How to Add Commodity Code(s)<br>Step 4: Additional Business Information | 24<br>25 |
| How to Add Commodity Code(s)<br>Step 4: Additional Business Information | 25<br>26 |
| How to Add Commodity Code(s)<br>Step 4: Additional Business Information | 26<br>27 |
| How to Add Commodity Code(s)<br>Registration Summary                    | 27<br>28 |
| Registration Summary                                                    | 29       |
| Registration Summary                                                    | 30       |
| Registration Summary                                                    | 31       |
| VSS Disclaimer                                                          | 32       |
| Congratulations                                                         | 33       |
| E-MAIL CONFIRMATION: VENDOR REGISTRATION HAS BEEN<br>RECEIVED           | 34       |
| E-MAIL CONFIMATION: REGISTRATION APPROVED                               | 35       |
| Small/Minority/Women Business Enterprise (S/M/WBE) Vendors              | 36       |
| CONGRATULATIONS                                                         | 37       |
|                                                                         |          |

# Welcome

Welcome to Palm Beach County's Vendor Self Service (VSS) Registration System.

As a registered vendor with Palm Beach County (County), VSS provide you with the following features:

#### **Business Opportunities**

- Access to ALL County Construction & Non-Construction Solicitations/Business Opportunities
- Email notifications of Solicitations/Business Opportunities

#### **Financial Transactions**

- View your Vendor Payment History
- Review your Current Contract/Agreement(s) with the County

#### Vendor Account Information

- View/Add/Update Payment/Ordering/Billing Address(es)
- View/Add/Update Vendor Account User(s)
- Commodity Code Selection(s)
  - You must select at least one NIGP Commodity Code for the good(s) and/or service(s) you provide in order to receive email notifications of County Solicitations/Business Opportunities.

#### Office of Equal Business Opportunity

 Small/Minority/Woman Business Enterprises (S/M/WBE) are encouraged to click on the Office of Equal Business Opportunity (OEBO) link above to learn how to become certified with Palm Beach County. ALL S/M/WBE vendors must be registered in VSS <u>PRIOR TO</u> beginning the S/M/WBE Certification process. For best utilization of the VSS Registration System, please ensure popup blockers are disabled and you are using one of the following certified browsers: Internet Explorer, Firefox, Microsoft Edge, Safari, iOS, or Android. Please DO NOT use Google Chrome to complete the Vendor Registration.

If you need further assistance, or have questions, **Palm Beach County VSS Assistance** is available Monday through Friday, 8:00am-5:00pm EST by calling (561) 616-6800 or email at <u>PBCVendor@pbcgov.org</u>.

Thank you for your interest in doing business with Palm Beach County. We look forward to working with you.

# **Registration Tips**

Before we begin, please gather the following information which is required for a VSS Account:

- Business Location Information
- Tax ID Number (EIN, SSN, ITIN or ATIN)
- IRS W-9 Form
  - ALL vendors registering in VSS <u>MUST</u> attach a current, complete and signed IRS W-9 Form in order to submit their registration for approval.
- Legal Business Name (as stated on IRS Documentation)
- Contact Information
- Commodity Codes for good(s) or service(s)
  - Palm Beach County uses NIGP Commodity Codes
  - ALL Vendors registering in VSS <u>MUST</u> add at least one
     (1) Commodity Code to their Vendor Registration Account in order to submit their registration for approval.

Once you have gathered these documents, it's time to begin the registration process.

### New Vendor Account Registration

Now that you have gathered the information listed above, it's time to begin the registration process.

If at any time you encounter an issue during the registration process, please contact Palm Beach County VSS Assistance via phone at (561) 616-6800 or via e-mail at <u>PBCVendor@pbcgov.org</u>.

#### Vendor Self Service System Home Page

The VSS Homepage provides you, the Vendor, the ability to register for a Vendor Registration Account. You can also view Business Opportunities, and any important announcements regarding the VSS System on this homepage. Before we register, below is a brief overview of the VSS Homepage to help you navigate.

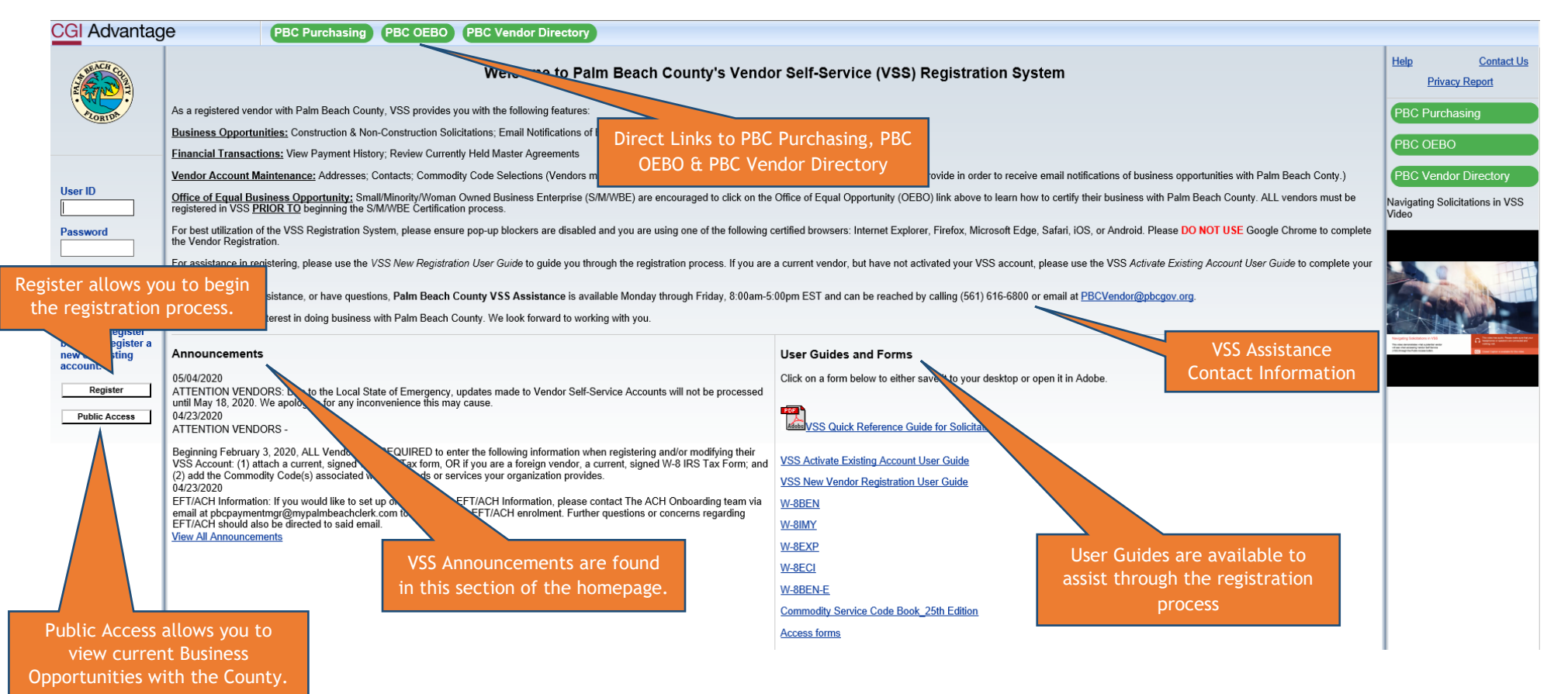

# Vendor Self Service System Home Page

Let's get started on the Registration Process.

| Con Advantage Poc Parchasing Poc vehaor Directory                                                                                                    |                                                                                                    |
|----------------------------------------------------------------------------------------------------|----------------------------------------------------------------------------------------------------|
| Welcome to Palm Beach County's Vendor Self-Service (VSS) Registration System                                                                                                    | Help Contact Us Privacy Report                                                                                                    |
| As a registered vendor with Palm Beach County, VSS provides you with the following features:                                                                                                    | PBC Purchasing                                                                                                    |
| Business Opportunities: Construction & Non-Construction Solicitations; Email Notifications of Business Opportunities; Public Access to Business Opportunities                                                                                                    |                                                                                                    |
| Financial Transactions: View Payment History; Review Currently Held Master Agreements                                                                                                    | PBC OEBO                                                                                                    |
| Vendor Account Maintenance: Addresses; Contacts; Commodity Code Selections (Vendors must select NIGP Commodity Codes for the good(s) and/or service(s) they provide in order to receive email notifications of business opportunities with Palm Beach Control                                                                                                    | ) PBC Vendor Directory                                                                                                    |
| User ID Office of Equal Business Opportunity: Small/Minority/Woman Owned Business Enterprise (S/MWBE) are encouraged to click on the Office of Equal Opportunity (OEBO) link above to learn how to certify their business with Palm Beach County. ALL vendors must registered in VSS PRIOR TO beginning the S/MWBE Certification process.                                                                                                    | be Navigating Solicitations in VSS Video                                                                                                    |
| Password For best utilization of the VSS Registration System, please ensure pop-up blockers are disabled and you are using one of the following certified browsers: Internet Explorer, Firefox, Microsoft Edge, Safari, iOS, or Android. Please DO NOT USE Google Chrome to create the Vendor Registration.                                                                                                    | mplete                                                                                                    |
| For assistance in registering, please use the VSS New Registration User Guide to guide you through the registration process. If you are a current vendor, but have not activated your VSS account, please use the VSS Activate Existing Account User Guide to comple account activation.                                                                                                    | te your                                                                                                    |
| Password Reset If you need further assistance, or have questions, Palm Beach County VSS Assistance is available Monday through Friday, 8:00am-5:00pm EST and can be reached by calling (561) 616-6800 or email at PBCVendor@pbcgov.org.                                                                                                    |                                                                                                    |
| Thank you for your interest in doing business with Palm Beach County. We look forward to working with you.                                                                                                    |                                                                                                    |
| button to register a new or existing account.       Annot constrained by a constrained by a constraine | Nugang kalakanan sebagai kalakan sebagai kalakan s |
| VSS Account: (1) attach a current, signed W-9 IRS Tax form, OR if you are a foreign vendor, a current, signed W-8 IRS Tax Form; and (2) add the Commodity Code(s) associated with the goods or services your organization provides.                                                                                                    |                                                                                                    |
| 04/23/2020<br>EFT/ACH Information: If you would like to set up or update your EFT/ACH Information, please contact The ACH Onboarding team via                                                                                                    |                                                                                                    |
| email at pbcpaymentmgr@mypalmbeachclerk.com to complete the EFT/ACH enrolment. Further questions or concerns regarding<br>EFT/ACH should also be directed to said email.                                                                                                    |                                                                                                    |
| View All Announcements W-8EXP                                                                                                    |                                                                                                    |
| W-8ECI                                                                                                    |                                                                                                    |
| W-8BEN-E                                                                                                    |                                                                                                    |
| Commodity Service Code Book_25th Edition                                                                                                    |                                                                                                    |
| Access forms                                                                                                    |                                                                                                    |

# Memorandum of Agreement

Please take a moment to review the Memorandum of Agreement. ALL Vendors wishing to do business with Palm Beach County must agree to the terms listed before completing the VSS Registration process.

| CGI Advantag | JC PBC Purchasing PBC OEBO PBC Vendor Directory                                                                                                    |
|--------------|----------------------------------------------------------------------------------------------------|
|              | Privacy Report Contact Us                                                                                                    |
| A REAL W COM | Memorandum of Agreement                                                                                                    |
| Welcome, New | In order to register as a vendor with Paim Beach County ("County"), you must accept the terms of this Memorandum of Agreement. If you choose not to accept these terms and not register as a vendor with the County, you will be returned to the Home Page where you can view all County solicitations by clicking on "Public Access".                                                                                                    |
|              | By submitting this electronic vendor registration, you certify and warrant that you are duly authorized, to: (i) register as a Vendor with the County; (ii) provide all of the vendor information requested; and (iii) enter into this Memorandum of Agreement. By submitting this electronic vendor registration, you hereby agree:                                                                                                    |
|              | 1. To continually update your vendor registration information as necessary to ensure that the information remains accurate and complete at all times.                                                                                                    |
|              | 2. To provide accurate, complete and current vendor information that can be conclusively relied upon by the County, even if different information is or has been available to or received by the County through means other than VSS.                                                                                                    |
|              | 3. That this Memorandum Agreement shall remain in effect for as long as you are a "registered vendor" with the County and are in good standing.                                                                                                    |
|              | 4. To review the Privacy Report link above regarding your vendor registration information.                                                                                                    |
|              | 5. In order to receive upcoming notifications of County business opportunities/solicitations, you MUST; (1) click on Commodities under the Account Information tab and enter the commodity numbers for ALL the goods and<br>services that you would like to receive notification of County business opportunities/solicitations related thereto; AND (2) click on Procurement Address and Contact information under Addresses & Contacts (also located under<br>the Account Information tab) and verify that the email address is current and correct. If both of these (1) and (2) above are not completed and updated whenever you have upon a change in vendor information, you will not receive<br>upcoming notifications of County business opportunities/ solicitations or updates pertaining to same. |
|              | Click Accept Terms Reject Terms                                                                                                    |

#### **Registration Tips**

In addition to the Registration Tips previously provided to you, VSS also recommends information to assemble prior to beginning a VSS Registration. If the additional items listed are applicable to your business, please gather those documents now before proceeding. If you are ready to proceed, click on Next.

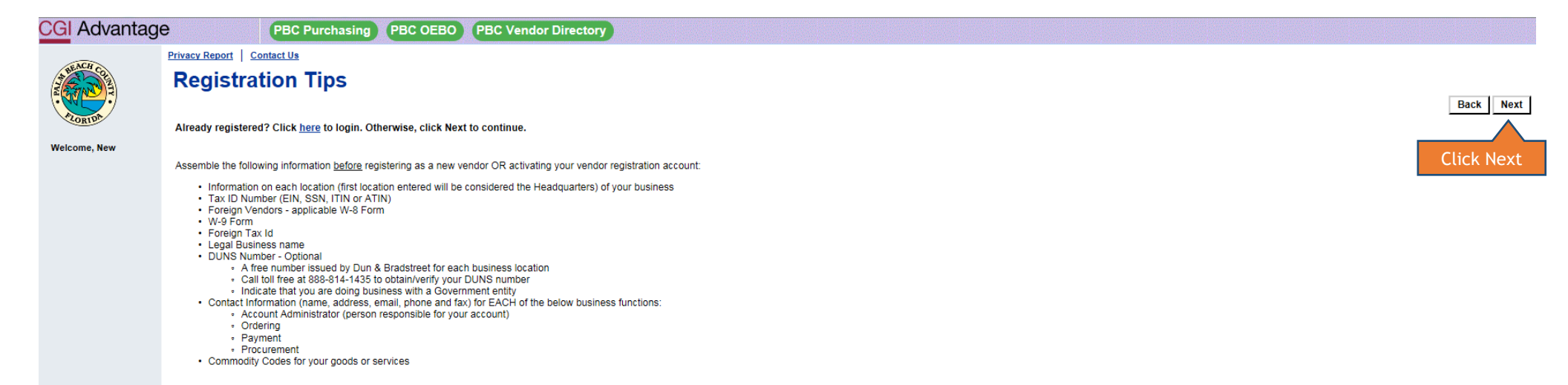

#### Search for an Existing Account

In an effort to minimize duplicate Vendor Accounts, we ask Vendors, either Company or Individual, to search for an existing account within VSS. To search for an existing account, please enter the information below as it pertains to you.

- Companies
  - Tax Identification Number (TIN) OR Legal Business Name
- Individuals ٠
  - o Last Name AND Last 4-Digits of Social Security Number

| CGI Advantag | e PBC Purchasing PBC OEBO PBC Vendor Directory                                                                                                    |                                                                                                    |                                                     |
|--------------|----------------------------------------------------------------------------------------------------|----------------------------------------------------------------------------------------------------|-----------------------------------------------------|
| THE NEW COL  | Privacy Report   Contact Us<br>Search for an Existing Account                                                                                                    |                                                                                                    | Cancel Registration Back                            |
| FLORIDA      | To activate your account you must have a vendor code. This page will help you determine whether or not you have one. You will not be able to create a<br>Please select one of the search options below to determine if you already have a vendor code. | new code if one already exists. If the account exists it will be designated as a company or individua | I based on the information you previously provided. |
| Welcome, New | To see if you have a vendor code and have an Employer Identification Number (EIN) on file, first search by TIN:                                                                                                    | If you are registering as a Company, please enter<br>either your FEIN/EIN OR Legal Business Name to   |                                                     |
|              | Taxpayer Identification Number     OR     Legal Business Name       Search                                                                                                    | search for an existing account and click Search.                                                      |                                                     |
|              | P Individual Search OR                                                                                                    |                                                                                                    |                                                     |
|              | To see if you have a vendor code and have a Social Security Number (SSN) on file enter your Last Name and last four digits of your Social Security                                                                                                    | If you are registering as an Individual, please enter                                                 |                                                     |
|              | Last Name AND Last 4 digits of \$\$N                                                                                                    | either your Last Name AND Last 4-Digits of SSN to search for an existing account and click Search.    |                                                     |
|              |                                                                                                    |                                                                                                    | Cancel Registration Back                            |

Additional Resources & Information:

- · As you complete each step and move to the next step, the system will check for errors.
- If there are errors:
- · A notification message will be displayed at the top of the page.
- You must correct the errors indicated before continuing to the next step.
   Additional Help can be found in the Frequently Asked Questions located on the left hand navigation bar.

#### Search for an Existing Account/Results Not Found

If you receive the message "Results Not Found", you may proceed with a new VSS Registration by clicking on New Registration.

If you receive a message "Results Found", STOP. Please CLOSE this manual and open the User Manual for "Activate an Existing Account".

| CGI Advantag | PBC Purchasing         PBC OEBO         PBC Vendor Directory                                                                                                    |
|--------------|----------------------------------------------------------------------------------------------------|
|              | Privacy Report Contact Us                                                                                                    |
|              | Search for an Existing Account/Results Not Found                                                                                                    |
| FLORIDA      | To activate your account you must have a vendor code. This page will help you determine whether or not you have one. You will not be able to create a new code if one already exists. If the account exists it will be designated as a company or individual based on the information you previously provided. Please select one of the search options below to determine if you already have a vendor code. |
| Welcome, New | ▼ Company Search                                                                                                    |
|              | To see if you have a vendor code and have an Employer identification number (EIN) on file, first search by TIN:                                                                                                    |
|              | Taxpayer Identification Number 000010001 OR Legal Business Name                                                                                                    |
|              | Search                                                                                                    |
|              | OR                                                                                                    |
|              | Individual Search<br>To see if you have a vendor code and have a Social Security Number (SSN) on file enter your Last Name and last four divits of your Social Security Number                                                                                                    |
|              |                                                                                                    |
|              | Last Name AND Last 4 digits of SSN                                                                                                    |
|              | Search                                                                                                    |
|              | No results have been found for your account. Please perform further research or select the New Registration button to create a new account. New Registration Click New Registration                                                                                                    |
|              | Cancel Registration   Back                                                                                                    |
|              | Additional Resources & Information:                                                                                                    |
|              |                                                                                                    |
|              | <ul> <li>As you complete each step and move to the next step, the system will check for errors.</li> <li>If there are errors:</li> <li>A profilection measure will be displayed at the top of the page.</li> </ul>                                                                                                    |

- A nonnextuon message will be displayed at the top of the page.
   You must correct the errors indicated before continuing to the next step.
   Additional Help can be found in the Frequently Asked Questions located on the left hand navigation bar.

#### My User Information

My User Information should reflect the Account Administrator's name and contact information. For best practices, we recommend businesses NOT use an individual employee e-mail address, but rather a general business e-mail address to ensure Business Opportunities are not missed. For example, yourbusinessname@emaildomain.com.

#### NOTE: User ID, Password and Security Answer are CASE SENSITIVE.

NOTE: Please securely store the User ID, Password and Security Answers for future use.

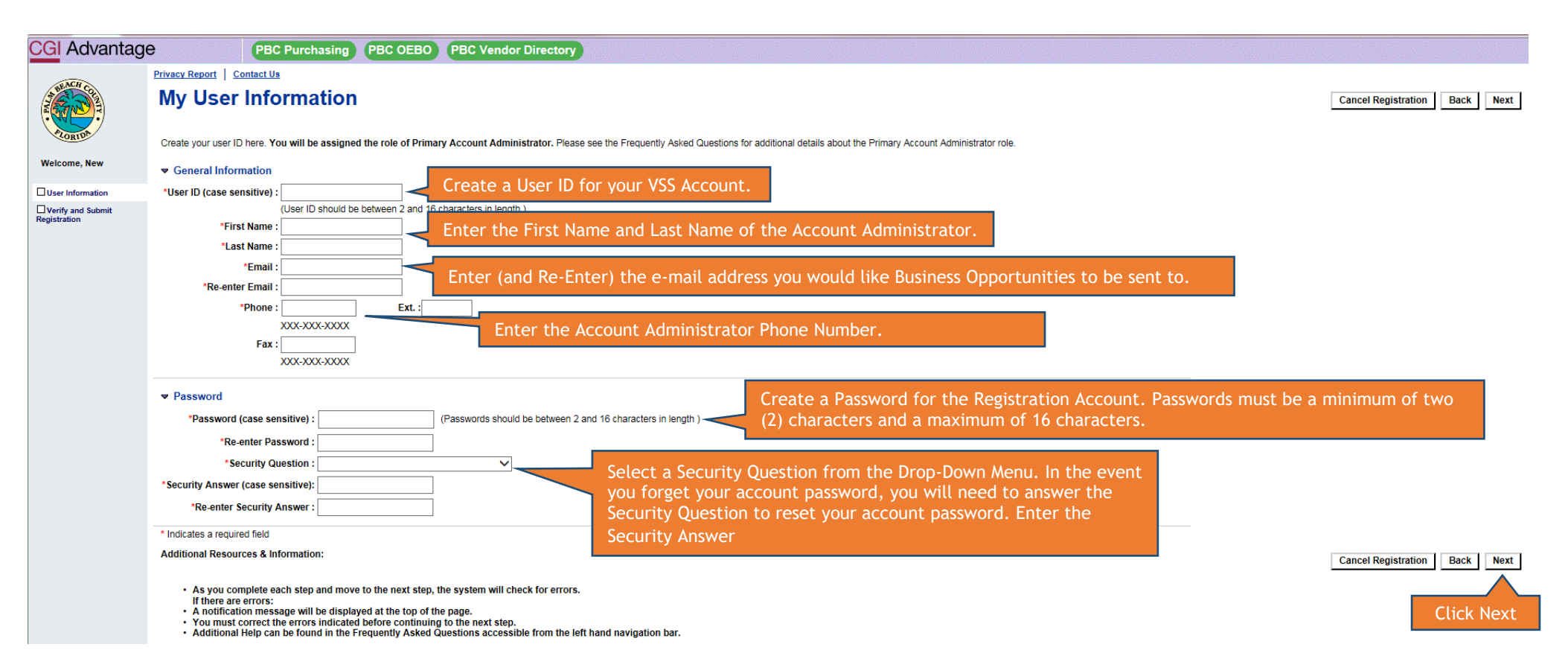

#### Verify Email Address

In order to continue the VSS Registration, we must verify your email address. An email will be sent to the e-mail address as entered on the previous page (My User Information). Review the email address to ensure it is correct. If the e-mail address is correct, click on Next. If the e-mail address is not correct, please click on Back and make any necessary changes.

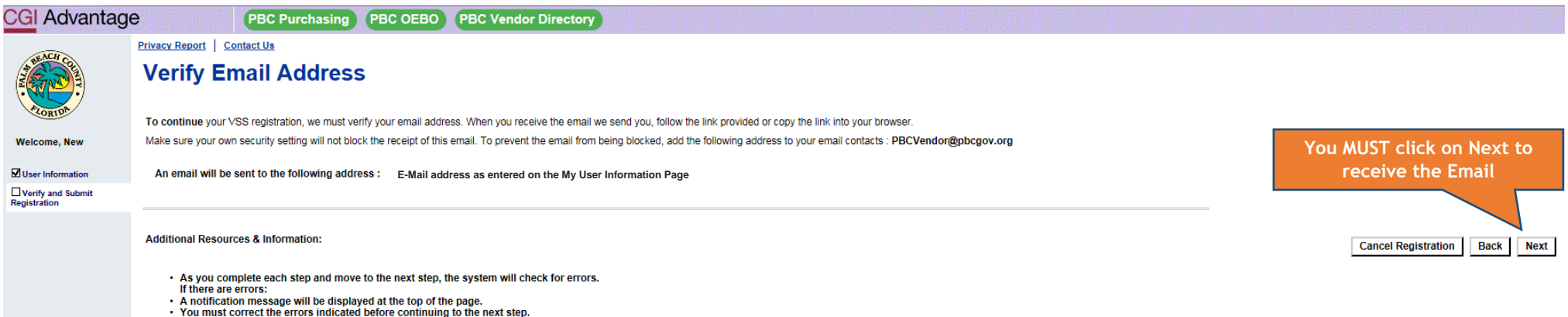

- Additional Help can be found in the Frequently Asked Questions accessible from the left hand navigation bar.

After you click Next, you will be brought to this page. Please follow the instructions as listed to complete the VSS Application portion of the VSS Registration process.

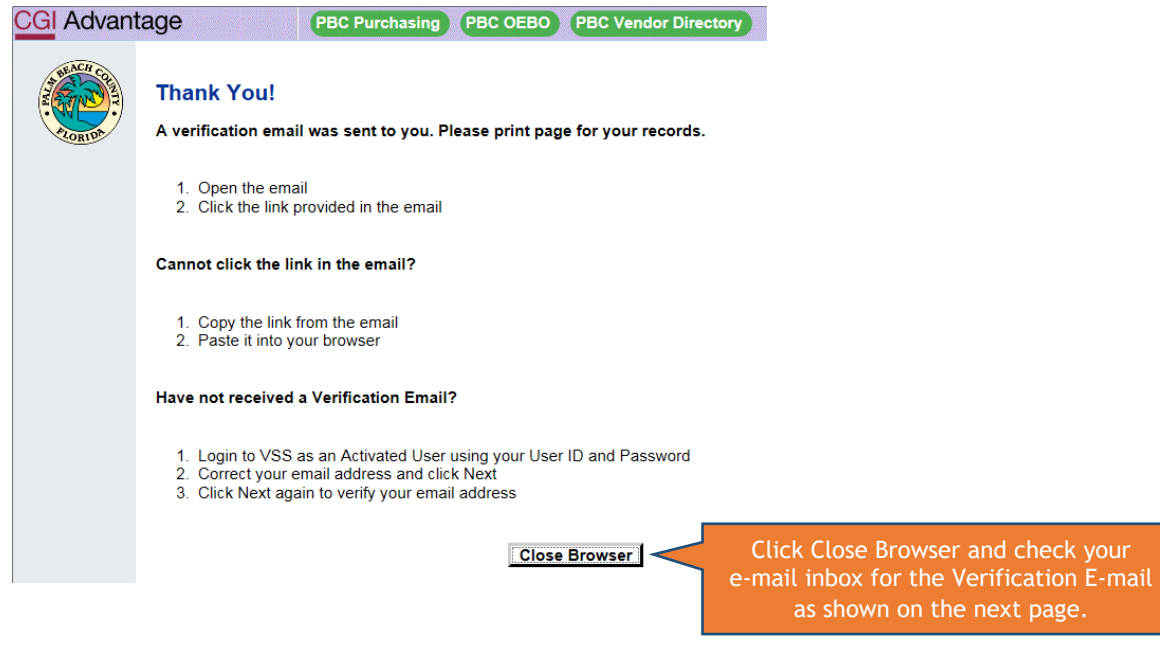

#### Verification E-Mail

TUE 4/30/2019 12:06 PM

PBCVendor@pbcgov.org ADVMAIL: VERIFY YOUR PALM BEACH COUNTY (PBC) VENDOR SELF SERVICE (VSS) EMAIL ADDRESS

 $\mathbf{\wedge}$ 

Vendor Name:

By clicking the link below, you are verifying the email address that you have created for your Palm Beach County (PBC) Vendor Self Service (VSS) user information. This email address will be used as a primary method of correspondence.

If you cannot click on the link below, you may copy and paste it into your browser.

https://pbcvsspr311.co.palm-beach.fl.us/webapp/vsspr/AltSelfService?EmailToken=01318401751686331517

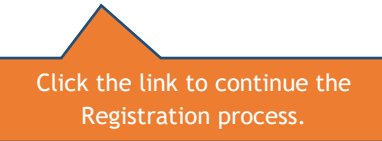

Thank You. Please use this link to log on to VSS portal once you have verified your email address with the link above and completed your registration. <u>https://pbcvsspr311.co.palm-beach.fl.us/webapp/vsspr/AltSelfService</u>

#### Login

By clicking on the link provided in the E-Mail Verification, you will be brought to this page to Login in to your VSS Account. Please make sure you enter the User ID and Password exactly how you created correctly. As stated before, these fields are **CASE SENSITIVE**.

If you are unable to remember the User Name and Password you created, please contact the VSS Help Line at (561) 616.6800.

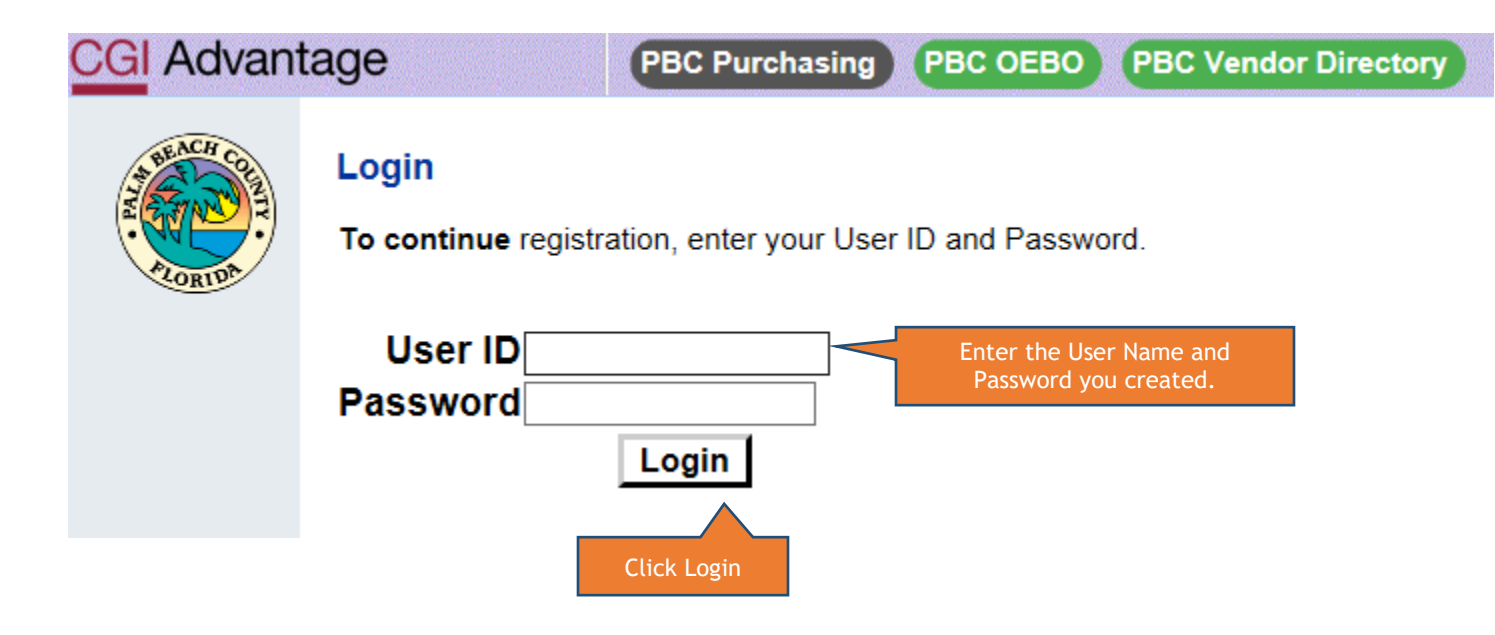

#### New Account Registration

The first step in adding your Business information is to select your TIN Type AND Classification. Please select the Correct TIN Type (Individual or EIN) and the Correct Classification for your business. Remember to review ALL Classification Options available to select the correct classification of your business.

| CGI Advantage            | Э           | PBC Purchasing                                       | PBC OEBO PBC Vendor Directory                                                                                   |                                      |                       |                                         |
|--------------------------|-------------|------------------------------------------------------|----------------------------------------------------------------------------------------------------|--------------------------------------|-----------------------|-----------------------------------------|
|                          | Privacy Rep | oort Contact Us                                      |                                                                                                    |                                      |                       |                                         |
| AND THE REAL PROPERTY OF | Add Bu      | siness Location - New Accou                          | nt Registration                                                                                                 |                                      |                       | Save and Close Cancel Registration Next |
|                          | Disease     |                                                      |                                                                                                    | Select the TIN Typ                   | e SSN (Individual) or |                                         |
| PLORIDA                  | Please ch   | loose one of the following options to a              | rescribe how you plan on doing business and select the Next button to continue.                                 | Employer Identificat                 | ion Number (Company)  | Click Next                              |
| Welcome,                 | TIN T       | уре                                                  |                                                                                                    |                                      |                       |                                         |
| New Account Info.        | OTw         | III use a Social Security Number (SSN                | <ol> <li>Individual Taxpayer Identification Number (TTIN), or Adoptive Identification Number (ATIN).</li> </ol> |                                      |                       |                                         |
| My Business Info.        |             |                                                      |                                                                                                    | Please select one of the following : |                       | IF you select Individual, you MUST      |
| Addresses & Contacts     | ⊖ Iwi       | ill use my entity's Employer Identificat             | tion Number (EIN).                                                                                              |                                      |                       | also select one of the following:       |
| Additional Business      |             | o not have any of the above forms of                 | Taxpayer identification.                                                                                        |                                      |                       | SSN, ITIN or ATIN                       |
| Registration Summary     |             |                                                      | AND                                                                                                    |                                      |                       |                                         |
|                          |             | sification<br>do business using the following classi | ifications. Please select only one.                                                                             |                                      |                       |                                         |
|                          | Coloct      | Classification                                       |                                                                                                    |                                      |                       |                                         |
|                          | Select      | Individual                                           | Select the Classification of your Business. Pleas                                                               | e                                    |                       |                                         |
|                          | 0           | Sole Proprietor                                      | remember to review all available options to                                                                     |                                      |                       |                                         |
|                          | 0           | Partnership                                          | ensure you select the correct classification.                                                                   |                                      |                       |                                         |
|                          | 0           | Corporation                                          |                                                                                                    |                                      |                       |                                         |
|                          | 0           | Nonresident Alien                                    |                                                                                                    |                                      |                       |                                         |
|                          | 0           | Trust                                                |                                                                                                    |                                      |                       |                                         |
|                          | 0           | State Government                                     |                                                                                                    |                                      |                       |                                         |
|                          | 0           | Other Government                                     |                                                                                                    |                                      |                       |                                         |
|                          | 0           | Other                                                |                                                                                                    |                                      |                       |                                         |
|                          | 0           | Joint Venture                                        |                                                                                                    |                                      |                       |                                         |
|                          | 0           | Other Non-Profit Org                                 |                                                                                                    |                                      |                       |                                         |
|                          | 0           | Employee                                             |                                                                                                    |                                      |                       |                                         |
|                          | 0           | LLC filing as Partner                                |                                                                                                    |                                      |                       |                                         |
|                          | 0           | LLC filing as Corp                                   |                                                                                                    |                                      |                       |                                         |
|                          | 0           | LLC filing as Sole Prop                              |                                                                                                    |                                      |                       |                                         |
|                          | 0           | Church/Religious Org                                 |                                                                                                    |                                      |                       |                                         |
|                          | 0           | Personal Service Corp                                |                                                                                                    |                                      |                       |                                         |
|                          | 0           | Resident Alien                                       |                                                                                                    |                                      |                       |                                         |
|                          | 0           | Foreign Corporation                                  |                                                                                                    |                                      |                       |                                         |
|                          | Hint        | Use the Frequently Asked Questions                   | to obtain a definition of the classifications.                                                                  |                                      |                       |                                         |

#### Step 2: My Business Information

All fields with a red asterisk (\*) must be completed before proceeding with the Registration. NOTE: there are fields which do not have a red asterisk (\*) that must be completed. Please make sure you follow this user guide to ensure you completed all information necessary to complete the registration.

| CGI Advantage                                                        | PBC Purchasing PBC OEBO PBC Vendor Directory                                                                                                    |                                                                                                    |                                                                    |
|----------------------------------------------------------------------|----------------------------------------------------------------------------------------------------|----------------------------------------------------------------------------------------------------|--------------------------------------------------------------------|
|                                                                      | Privacy Report   Contact Us                                                                                                    |                                                                                                    |                                                                    |
| A BEACH CO                                                           | Step 2: My Business Information                                                                                                    |                                                                                                    | Save and Close Cancel Registration Back Next                       |
| FORUDA                                                               | Please enter the general information below. Fields with a red asterisk (*) indicate required fields. So will have to re-enter all data again.                                                                                                    | ome of the fields are populated with data gathered from the questions you previously answered. Please review all information carefully before proceeding. You m | ust select the Save and Close prior to exiting. If you do not, you |
| Welcome,                                                             | Location Verification This section will be used to establish a verification code that other locations within your company will be required                                                                                                    | rad to use when registering a new leading for your company                                                                                                    |                                                                    |
| New Account Info.                                                    | *Verify My Locations by : Use My TIN Number                                                                                                    | Use My TIN Number is the Default Selection.                                                                                                    |                                                                    |
| My Business Info.                                                    | The below fields are required only if you                                                                                                    | Please DO NOT change this selection                                                                                                    |                                                                    |
| Addresses & Contacts                                                 | Vendor Verification Based on :                                                                                                    | r tease bo not change this selection.                                                                                                    |                                                                    |
| Additional Business                                                  | Vendor Verification Password :                                                                                                    |                                                                                                    |                                                                    |
| Registration Summary                                                 | Confirm Verification Password :                                                                                                    |                                                                                                    |                                                                    |
| Verify the<br>Drganization Type<br>and Classification<br>are Correct | Organization Information     'Organization Type : Origany     Change     Foreign Tax ID :     'A Orige to this field will remove all data previously entered.     'Classification : LLC filing as Corp     Location Name : Assigning Authority :     Location Web Address : Assigning Authority :     Number of Employees : CAGE Code :     Annual Income : Assigning Authority : | NOTE: If you have more than one NPI you only need<br>to enter one of them. We are required by Federal<br>Law to capture this information.                       |                                                                    |
|                                                                      | W-8 Form :                                                                                                    |                                                                                                    |                                                                    |
|                                                                      | DUNS :                                                                                                    |                                                                                                    |                                                                    |
|                                                                      | Extended DUNS :                                                                                                    | 9 digits(No dashes)<br>:<br>-<br>-<br>-<br>-<br>-<br>-<br>-<br>-<br>-<br>-<br>-<br>-<br>-                                                                       |                                                                    |
|                                                                      | Internet Catalog :                                                                                                    | Plana industra http://or.http:/                                                                                                    |                                                                    |
|                                                                      | Preferred Ordering Method :                                                                                                    |                                                                                                    |                                                                    |
|                                                                      | Pcard Acceptance Level :                                                                                                    |                                                                                                    |                                                                    |
|                                                                      |                                                                                                    |                                                                                                    |                                                                    |

# Step 2: My Business Information

Note: The Taxpayer ID Number field does not have an asterisk (\*), however, this field must be completed in order to submit the Vendor Registration.

| Enter the Legal Na<br>of your business<br>Information<br>Registration Summary | I lease note that to receive payment, the Ve<br>Legal Name Information<br>"Legal Name on W-9 :                   | If there is a DBA for your business,<br>please enter it in this field<br>Business Name (Alias/DBA): Name on Check: Legal Name > Name on Check: You may Select Legal |
|-------------------------------------------------------------------------------|----------------------------------------------------------------------------------------------------|----------------------------------------------------------------------------------------------------|
|                                                                               | 1099 TIN Information Create Taxpayer ID Number : Re-enter Taxpayer ID Number :                                   | Taxpayer ID Number :       Enter your         Taxpayer ID Number Type : EIN       Taxpayer ID         1099 Reportable : Yes       Number (TIN)                      |
|                                                                               | ✓ Legal (1099) Address Information     *Street 1:     City :     State/ Province :     Zip/Postal Code :         | EIN OF SSN<br>Enter the physical<br>address of your business.<br>DO NOT include: Suite<br>Number, Floor Number,<br>etc., at this time.                              |
|                                                                               | Executive Compensation  Officer Name 1 :  Officer Name 2 :  Officer Name 3 :  Officer Name 4 :  Officer Name 5 : | Officer Compensation 1:<br>Officer Compensation 2:<br>Officer Compensation 3:<br>Officer Compensation 4:<br>Officer Compensation 5:                                 |
|                                                                               |                                                                                                    | Save and Close Cancel Registration Back Nex                                                                                                    |

#### Step 2: My Business Information Error: Select Original Address or Corrected Address

Do not panic. You have done nothing wrong. Our VSS System uses a Third Party Address Verification System to verify ALL addresses entered into the VSS System. Simply select the correct address format and Click Next.

| CGI Advantag | e PBC Purchasing                                                                                                    | ng PBC OEBO PBC Vendor Directory                                                                             |                               |           |
|--------------|----------------------------------------------------------------------------------------------------|----------------------------------------------------------------------------------------------------|-------------------------------|-----------|
|              | Privacy Report   Contact Us                                                                                                    |                                                                                                    |                               |           |
| APPENCH CO   | You have 1 messages                                                                                                    |                                                                                                    |                               |           |
| (Z (STAN))   | 1: Error : The address entered was modified                                                                                                    | d to meet postal standards. Select either the Original Address or the Corrected Address to continue. (A5447) |                               |           |
| PLORIDA.     | View All Details Submit Question                                                                                                    | on                                                                                                    |                               |           |
|              | Legal (1099) Address Information Original Address     Select Address     *Street 1 :         'City :     *State/ Province :     Zip/Postal Code : | Corrected Address   Select Address   Street 1:   City:   State/ Province :   Zip/Postal Code :               |                               |           |
|              | Officer Name 1 :                                                                                                    | Officer Compensation 1 :                                                                                     |                               |           |
|              | Officer Name 2 :                                                                                                    | Officer Compensation 2 :                                                                                     |                               |           |
|              | Officer Name 3 :                                                                                                    | Officer Compensation 3 :                                                                                     |                               |           |
|              | Officer Name 4 :                                                                                                    | Officer Compensation 4 :                                                                                     |                               |           |
|              | Officer Name 5 :                                                                                                    | Officer Compensation 5 :                                                                                     |                               |           |
|              |                                                                                                    | Save                                                                                                    | and Close Cancel Registration | Back Next |

**Click Next** 

#### Add Business Location - Address Information Questionnaire

Please review the Address questions below in their entirety. Please select Yes or No to answer each question. Click Next once you have selected the answers.

| CGI Advantage        | PBC Purchasing PBC OEBO PBC Vendor Directory                                                                                 |                                              |
|----------------------|----------------------------------------------------------------------------------------------------|----------------------------------------------|
| ak NCH C             | Privacy Report   Contact Us                                                                                                  |                                              |
|                      | Add Business Location - Address Information Questionnaire                                                                    | Save and Close Cancel Registration Back Next |
| PLORIDA              | ✓ Legal Address Information The address entered will be                                                                      |                                              |
| Welcome,             | Address:<br>City: listed here. Please review to                                                                              |                                              |
| Mew Account Info.    | State: ensure it is correct.                                                                                                 |                                              |
| Addresses & Contacts | ✓ Address Questions                                                                                                    |                                              |
| Registration Summary | Should your legal address listed above be used for any other type of address (Administrative, Ordering, Payment or Billing)? | O No<br>O Yes                                |
|                      | Is your address information the same for Administrative, Ordering, Payment, and Billing addresses? :                         | O No<br>O Yes                                |
|                      | Do you have the same contact for all address types (Administrative, Ordering, Payment, or Billing)? :                        | ○ No<br>○ Yes                                |
|                      |                                                                                                    | Save and Close Cancel Registration Back Next |
|                      |                                                                                                    |                                              |
|                      | Additional Resources & Information:                                                                                          | Click Next                                   |
|                      | <ul> <li>As you complete each step and move to the next step, the system will check for errors.</li> </ul>                   |                                              |

A S you complete each step and more to the max step, the option must be a step of the step of the

# Step 3: Addresses and Contacts

In this section, you will enter the remaining address information from Step 2 of the Registration process. You will also add the Contact Information for the Principal Contact (Account Administrator) for your VSS System account.

| CGI Advantag         | е Рвс                                                                                                    | Purchasing PBC OEBO PBC Vendor Directory                                                                                                    |                                                                        |                                                                     |
|----------------------|----------------------------------------------------------------------------------------------------|----------------------------------------------------------------------------------------------------|------------------------------------------------------------------------|---------------------------------------------------------------------|
|                      | Privacy Report Contact Us                                                                                                    |                                                                                                    |                                                                        |                                                                     |
| HEACH COLL           | Step 3: Addresses and                                                                                                    | Contacts                                                                                                    | Save and Close Cancel Re                                               | gistration Back Next                                                |
| FLORIDA              | Based on the answers you pr<br>Payment, and Billing address<br>contact information on multip                                                                                                    | ovided on the previous page additional information is required to capture address and contact details for each of your different address types. If you wish to enter the same address and contact combination for each type enter all of th<br>and select the Next button to proceed. Please note that your Billing address information is optional. If you do have separate address and contact combinations for each address type you may go back to the previous page and change | e required fields below related to<br>the answers you provided in orde | /our Administrative, Ordering,<br>r to fill out all the address and |
| Welcome,             | Administrative                                                                                                    | Please make sure ALL options are selected. If your business has multiple addresses,                                                                                                    |                                                                        |                                                                     |
| New Account Info.    | ✓ *Ordering                                                                                                    | you can update those addresses after completing the registration process.                                                                                                    |                                                                        |                                                                     |
| Addresses & Contacts | Payment                                                                                                    |                                                                                                    |                                                                        |                                                                     |
| Additional Business  | Billing *Entering a Billing *Entering a Bil | ling Address is optional. Please uncheck this box prior to clicking 'Next' if you would prefer to enter a Billing Address at a later time.                                                                                                    |                                                                        |                                                                     |
| Registration Summary | ▼ Address Information                                                                                                    |                                                                                                    |                                                                        |                                                                     |
|                      | *Street 1 :                                                                                                    |                                                                                                    |                                                                        |                                                                     |
|                      |                                                                                                    | Street Address, P.O. Box, Company Nat                                                                                                    |                                                                        |                                                                     |
|                      | Street 2 :                                                                                                    | Street Address P.O. Box Commany Name etc.                                                                                                    |                                                                        |                                                                     |
|                      | *City :                                                                                                    |                                                                                                    |                                                                        |                                                                     |
|                      | *State/Province :                                                                                                    |                                                                                                    |                                                                        |                                                                     |
|                      | Zip/Postal Code :                                                                                                    |                                                                                                    |                                                                        |                                                                     |
|                      | Country :                                                                                                    | United States                                                                                                    |                                                                        |                                                                     |
|                      | County :                                                                                                    |                                                                                                    |                                                                        |                                                                     |
|                      | *Phone :                                                                                                    |                                                                                                    |                                                                        |                                                                     |
|                      | Additional Address Info :                                                                                                    | $\hat{}$                                                                                                    |                                                                        |                                                                     |
|                      | Division/Department :                                                                                                    |                                                                                                    |                                                                        |                                                                     |
|                      | DUNS :                                                                                                    |                                                                                                    |                                                                        |                                                                     |
|                      | Extended DUNS :                                                                                                    |                                                                                                    |                                                                        |                                                                     |
|                      | CAGE Code :                                                                                                    |                                                                                                    |                                                                        |                                                                     |

#### Step 3: Addresses and Contacts

Although the fields Email and Correspondence Type do not have a red asterisk (\*), you MUST complete these fields in order to receive electronic notification of Solicitations/Business Opportunities with Palm Beach County. Notification of these Solicitations/Business Opportunities are determined by the Commodity Codes you will select in Step 4: Additional Business Information.

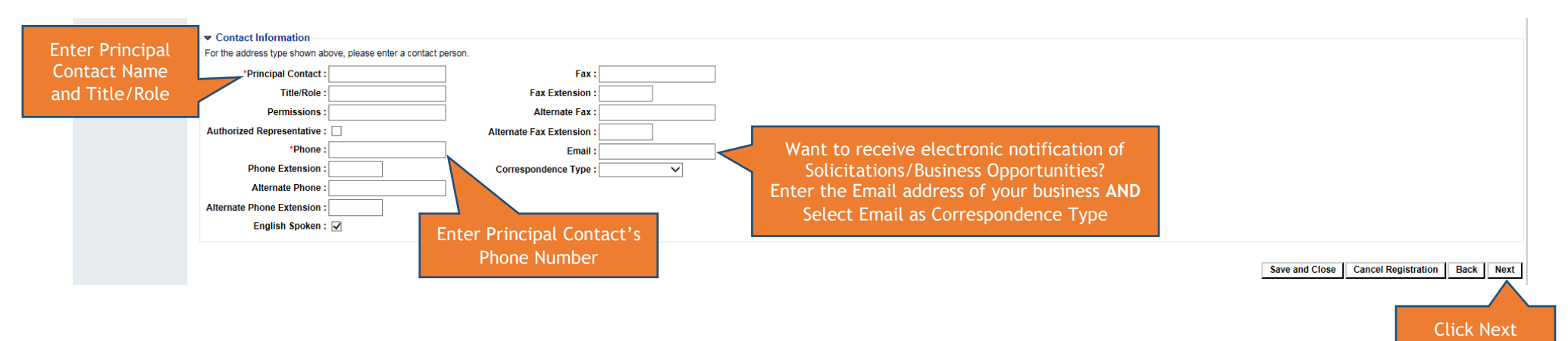

#### Step 3: Addresses and Contacts Error: Select Current or Corrected Address

Do not panic. You have done nothing wrong. Our VSS System uses a Third Party Address Verification System to verify ALL addresses entered into the VSS System. Simply select the correct address format and Click Next.

| CGI Advantage        | е Рвс                                                                                        | Purchasing PE                                                   | BC OEBO (PBC Vendor                                                      | Directory                                                                        |                                                                                 |                                                                                       |                                                                       |                                                                               |                                                 |                                                           |                                |      |
|----------------------|----------------------------------------------------------------------------------------------|-----------------------------------------------------------------|--------------------------------------------------------------------------|----------------------------------------------------------------------------------|---------------------------------------------------------------------------------|---------------------------------------------------------------------------------------|-----------------------------------------------------------------------|-------------------------------------------------------------------------------|-------------------------------------------------|-----------------------------------------------------------|--------------------------------|------|
|                      | Privacy Report Contact Us                                                                    |                                                                 |                                                                          |                                                                                  |                                                                                 |                                                                                       |                                                                       |                                                                               |                                                 |                                                           |                                |      |
| ACH COL              | You have 1 messages 1: Error : The address entered View All Details Sut                      | d was modified to meet pomit Question                           | postal standards. Select either the                                      | e Original Address or the Corrected A                                            | ddress to continue. (A5447)                                                     |                                                                                       |                                                                       |                                                                               |                                                 |                                                           |                                |      |
| Welcome,             | Step 3: Addresses and                                                                        | Contacts                                                        |                                                                          |                                                                                  |                                                                                 |                                                                                       |                                                                       |                                                                               | Save and Close                                  | Cancel Registration                                       | Back                           | Next |
| New Account Info.    | Based on the answers you pr<br>Payment, and Billing address<br>contact information on multip | ovided on the previous<br>and select the Next but<br>ble pages. | page additional information is rec<br>ton to proceed. Please note that y | quired to capture address and contact<br>your Billing address information is opt | details for each of your different add<br>tional. If you do have separate addre | dress types. If you wish to enter to enter to enter the same contact combinations for | the same address and contact con<br>r each address type you may go ba | bination for each type enter all of the<br>ck to the previous page and change | he required fields belo<br>the answers you prov | w related to your Admini:<br>vided in order to fill out a | strative, Ord<br>II the addres |      |
| My Business Info.    | Administrative                                                                               |                                                                 |                                                                          |                                                                                  |                                                                                 |                                                                                       |                                                                       |                                                                               |                                                 | C                                                         | Click N                        | ext  |
| Additional Business  | *Ordering                                                                                    |                                                                 |                                                                          |                                                                                  |                                                                                 |                                                                                       |                                                                       |                                                                               |                                                 |                                                           |                                |      |
| Registration Summary | ✓ *Payment                                                                                   | _                                                               |                                                                          |                                                                                  |                                                                                 |                                                                                       |                                                                       |                                                                               |                                                 |                                                           |                                |      |
|                      | ✓ Billing *Entering a Bi                                                                     | illing Address is opti                                          | Select the Corr                                                          | ect Address Format                                                               | enter a Billing Address at a                                                    | later time.                                                                           |                                                                       |                                                                               |                                                 |                                                           |                                |      |
|                      | ▼ Address Information                                                                        |                                                                 |                                                                          |                                                                                  |                                                                                 |                                                                                       |                                                                       |                                                                               |                                                 |                                                           |                                |      |
|                      | Original Address                                                                             |                                                                 |                                                                          | Corrected Address                                                                |                                                                                 |                                                                                       |                                                                       |                                                                               |                                                 |                                                           |                                |      |
|                      | Select Address                                                                               |                                                                 |                                                                          | Select Address                                                                   |                                                                                 |                                                                                       |                                                                       |                                                                               |                                                 |                                                           |                                |      |
|                      | *Street 1 :                                                                                  |                                                                 |                                                                          | Street 1 :                                                                       |                                                                                 |                                                                                       |                                                                       |                                                                               |                                                 |                                                           |                                |      |
|                      |                                                                                              | Street Address, P.O. Bo                                         | x, Company Name, etc.                                                    | Street 2 : :                                                                     |                                                                                 |                                                                                       |                                                                       |                                                                               |                                                 |                                                           |                                |      |
|                      | Street 2 :                                                                                   |                                                                 |                                                                          | City :                                                                           |                                                                                 |                                                                                       |                                                                       |                                                                               |                                                 |                                                           |                                |      |
|                      | *Cit                                                                                         | Street Address, P.O. Bo                                         | x, Company Name, etc.                                                    | State/Province :                                                                 |                                                                                 |                                                                                       |                                                                       |                                                                               |                                                 |                                                           |                                |      |
|                      | "City :                                                                                      |                                                                 |                                                                          | Zip/Postal Code :                                                                |                                                                                 |                                                                                       |                                                                       |                                                                               |                                                 |                                                           |                                |      |
|                      | Zin/Destal Code :                                                                            |                                                                 | v                                                                        | Country :                                                                        | JSA                                                                             |                                                                                       |                                                                       |                                                                               |                                                 |                                                           |                                |      |
|                      | Zip/Postal Code :                                                                            | Linited States                                                  |                                                                          | County :                                                                         |                                                                                 |                                                                                       |                                                                       |                                                                               |                                                 |                                                           |                                |      |
|                      | County :                                                                                     |                                                                 |                                                                          | Phone :                                                                          | Ext :                                                                           |                                                                                       |                                                                       |                                                                               |                                                 |                                                           |                                |      |
|                      | county .                                                                                     |                                                                 |                                                                          | Additional Address Info :                                                        |                                                                                 |                                                                                       |                                                                       |                                                                               |                                                 |                                                           |                                |      |
|                      | *Phone :                                                                                     | XXX-XXX-XXXX                                                    | Ext.:                                                                    | Division/Department :                                                            |                                                                                 |                                                                                       |                                                                       |                                                                               |                                                 |                                                           |                                |      |

#### Step 4: Additional Business Information How to Attach IRS W-9 Form

Vendors are required to provide a current, complete and signed/dated IRS W-9 form when submitting a VSS Registration to Palm Beach County. By providing this form, we are able to verify the Legal Name and Tax Identification Number for your business.

| CGI Advantage                                        | PBC Purchasing PBC OEBO PBC Vendor Directory                                                                                                    |   |                |                      |      | 1. j. j. j. j. j. j. j. j. j. j. j. j. j. |
|------------------------------------------------------|----------------------------------------------------------------------------------------------------|---|----------------|----------------------|------|-------------------------------------------|
| A BEACH COL                                          | Privacy Report   Contact Us                                                                                                    | - | Save and Close | Cancel Persistration | Back | Novt                                      |
|                                                      |                                                                                                    |   | save and close | Cancel Registration  | Dack | Next                                      |
| Welcome,                                             | Attachments                                                                                                    |   |                |                      |      |                                           |
| New Account Info.                                    | Click the "Add" button to add supporting documents and files to your vendor account. This information is optional.                                                                                                    |   |                |                      |      |                                           |
| My Business Info.                                    | Click Add to attach the IRS W-9 Form                                                                                                    |   |                |                      |      |                                           |
| Additional Business Information Registration Summary | File Name Date User ID Attachment Type Description                                                                                                    |   |                |                      |      |                                           |
|                                                      | First Prev Next Last                                                                                                    |   |                |                      |      |                                           |
|                                                      | Commodities                                                                                                    |   |                |                      |      |                                           |
|                                                      | Select the commodity codesiclasses that describe goods and services that your organization provides. Click the "Add" button to identify the appropriate commodities for your organization. This information is optional. |   |                |                      |      |                                           |
|                                                      | Add                                                                                                    |   |                |                      |      |                                           |
|                                                      | Commodity/Service Code Commodity Description                                                                                                    |   |                |                      |      |                                           |
|                                                      | First Prev Next Last                                                                                                    |   |                |                      |      |                                           |
|                                                      |                                                                                                    | 5 | Save and Close | Cancel Registration  | Back | Next                                      |
|                                                      | Additional Resources & Information:                                                                                                    |   |                |                      |      |                                           |

- · As you complete each step and move to the next step, the system will check for errors.

- As you complete event sup and inforce to the event start, and you complete event start and the event start and the ev

#### Step 4: Additional Business Information How to Attach IRS W-9 Form **IRS W-9 Form**

Below is a sample of the IRS W-9 Form. We review the information entered on the IRS W-9 form and compare it to the information as entered in the Vendor Registration. If the information does not match, we will notify the Vendor of the discrepancy. Until the IRS W-9 form and the Vendor Registration match exactly, we cannot continue our review of the Vendor Registration.

| <form><form>     The second process second process process process</form></form> |                                                |                                                                                                    | Give Form to the<br>requester. Do not<br>send to the IRS.                                                                         | payer<br>d Certification<br>and the latest information.                                                                                                    | Request for<br>Identification Number<br>Go to www.irs.gov/FormW9 for inst                                                                                                    | Form <b>W-9</b><br>Rev. October 2018)<br>Department of the Treasury<br>Internal Revenue Service                                                                                                    |  |  |  |
|----------------------------------------------------------------------------------------------------|------------------------------------------------|----------------------------------------------------------------------------------------------------|----------------------------------------------------------------------------------------------------|----------------------------------------------------------------------------------------------------|----------------------------------------------------------------------------------------------------|----------------------------------------------------------------------------------------------------|--|--|--|
| <form>     Marking and provide standard and provide standard and provide s</form>             |                                                | legistration)                                                                                                    | n the Vendor I                                                                                                    | this line blank.<br>Legal Name as entered                                                                                                    | n on your income tax return). Name is required on this line; do<br>ne of Business (this must match                                                                                                    | 1 Name (as shown<br>Legal Nam                                                                                                    |  |  |  |
| <form>     The second second sec</form>             |                                                |                                                                                                    | Registration)                                                                                                    | s entered in the Vendo                                                                                                    | disregarded entity name, if different from above                                                                                                    | 2 Business name/d<br>DBA, if app                                                                                                    |  |  |  |
| <form></form>                                                                                                    | MUST be<br>s LLC, the<br>usiness is a<br>hip). | Tax Classification: One Tax Classification <i>M</i> identified by the Vendor. If the Vendor selects Vendor must state on the adjacent line if the busi C (Corporation), S (S Corporation) or P (Partnershi | ions (codes apply only to<br>titles, not individuals; see<br>is on page 3):<br>nyee code #f any)<br>n from FATCA reporting<br>79) | DA, IT applicable (this finatchifted by a serie of the series of the series of th |                                                                                                    |                                                                                                    |  |  |  |
| Marken predict and and and and and and and and and and                                                                                                    |                                                |                                                                                                    | counts maintained outside the U.S.J                                                                                               | (Applies to                                                                                                    | structions) >                                                                                                    | 0 Other (see ins                                                                                                    |  |  |  |
| Buy many many many many many many many man                                                                                                    |                                                | stration)                                                                                                    | e Vendor Reg                                                                                                    | Address as entered in t                                                                                                    | r, street, and apt. or suite no.) See instructions.<br>dress (this must match the Pav                                                                                                    | Street Add                                                                                                    |  |  |  |
| Detail       Taxpayer Identification Number (TIN)         Effer your TIN in the appropriate ook. The TIN provided must match the name given on line 1 to avid<br>with the account is in more than one name, see the instructions for Part I, late: For other<br>entities, it your employer identification number (EIN). If you do not have a number, see How to get<br>an late.       Secial security number<br>of the account is in more than one name, see the instructions for in 1. Also see What Name and<br>Number 7.0 late.       Taxpayer Identification Number (TIN):<br>The TIN MUST match the name given on Line 1<br>of the IRS W-9 form. The TIN MUST also match<br>the TIN MUST also match<br>the TIN MUST match the name given on Line 1<br>of the IRS W-9 form. The TIN MUST also match<br>the TIN MUST match the name given on Line 1<br>of the IRS W-9 form. The TIN MUST also match<br>the TIN Asset to backy withholding because<br>(a) an exampt from backy withholding, of (a) have been notified by the Its there also be insued to main an<br>no longer subject to backy withholding and.         1 are a subject to backy withholding because<br>(a) and the second time 2 down if you have been notified by the RS that you are carrently subject to backy withholding because<br>(a) and subject to backy withholding and.         1 are a subject to backy withholding and<br>the fact code(s) instreed on this form if any phatesting that I an exempt from FATCA reporting is correct.         Certification instructions. You must cross out find 2 by the RS that you are carrently subject to backy withholding, and on a diffication, but you want provide you correct TIN. See the instructions for the I control of the Correlisation to the Correlisation to the Correlisation to the Correlisation to the Correlisation to the Correlisation to the Correlisation to the Correlisation to the Correlisation to the Corelisation the correlisation to the Correlisation to th                                                                                                    |                                                | ndor Registration)                                                                                                    | tered in the V                                                                                                    | e Payment Address as ei                                                                                                    | ZIP code<br>e and Zip Code (this must matc<br>aber(s) here (optional)                                                                                                    | 6 City, state, and Z<br>City, State<br>7 List account num                                                                                                    |  |  |  |
| Partll       Certification         Under penalties of perjuy, I certify that:                                                                                                    |                                                | Taxpayer Identification Number (TIN):<br>The TIN MUST match the name given on Line 1<br>of the IRS W-9 form. The TIN MUST also match                                                                       | ion number                                                                                                    | In line 1 to avoid Social security nur<br>1). However, for a<br>x. For other<br>see How to get a<br>Or<br>What Name and Employer identifice                                                                                                    | yer Identification Number (TIN)<br>propriate box. The TIN provided must match the name<br>individuals, this is generally your social security num<br>reletor, or disregarded entity, see the instructions for I<br>yer identification number (EIN). If you do not have a r<br>n more than one name, see the instructions for line 1.<br>quester for guidelines on whose number to enter.                                                                                                    | Part Taxpay<br>Enter your TIN in the app<br>ackup withholding. For<br>resident alien, sole prop<br>entities, it is your employ.<br><i>TIN</i> , later.<br>Note: If the account is in<br>Number To Give the Req |  |  |  |
| Cartination       Under paralities of pripriv, 1 certify that:         1. The number shown on this form is my correct taxpayer identification number (or 1 am waiting for a number to be issued to me); and <ul> <li>1. In an subject to backup withholding, sa a result of a failure to report all interest or dividends, or (c) the IRS has notified me that 1 am no longer subject to backup withholding, as a result of a failure to report all interest or dividends, or (c) the IRS has notified me that 1 am no longer subject to backup withholding, as a result of a failure to report all interest or dividends, or (c) the IRS has notified me that 1 am no longer subject to backup withholding, as a result of a failure to report all interest or dividends on your tax return. For real estate transactions, then 2 aboxe if you have been notified by the IRS that you are currently subject to backup withholding because you have failed to report all interest and dividends on your tax return. For real estate transactions, then 2 aboxe if you have been notified by the IRS that you are currently subject to backup withholding because you have failed to report all interest and dividends on your tax return. For real estate transactions, then 2 aboxe if you have been notified by the IRS that you are currently subject to backup withholding because you have failed to report all interest and dividends on your tax return. For real estate transactions, but you must provide your correct TMN. See the instructions for Part II, later.         Sign       Signature of signature of Authority          Date Date Signed (the date cannot be older than one year formation about developments related to Form W-9 and its instructions, such as legislation enacted at the work in gov/FormW9.          - Form 1099-MiSC (various types of income, prizes, awards, or gross proceeds)          - Form 10</li></ul>                                                                                                    |                                                | the TIN as entered in the vendor Registration.                                                                                                    |                                                                                                    | -                                                                                                    | tion                                                                                                    |                                                                                                    |  |  |  |
| 1. The number shown on this form is my correct taxpayer identification number (or I am waiting for a number to be issued to me); and 2. I am of subject to backup withholding, are areas a result of a failure to report all interest or dividends, or (c) the IRS has notified me that I am no longer subject to backup withholding; and 3. I am a US. Citizen or other US. Spesson (cliende below); and 4. The FATCA code(s) entered on this form (f any) indicating that I am exempt from FATCA reporting is correct. Certification instructions. You must cross out item 2 above if you have been notified by the IRS that you are currently subject to backup withholding because you have failed to report all interest and dividends on your tax return. For real estate transactions, Item 2 does not apply. For motgage interest paid, acquisition or abandonment of secured property, cancellation of debt, contributions to an individual returement arrangement (IRA), and generally, payments ther than interest and dividends, you are not required to sign the certification, but you must provide your correct TIN. See the instructions for Part II, later.  Sign Nere Signature of US. person V Signature of Authority Date > Date Signed (the date cannot be older than one year + Orn 1099-DIV (dividends, including those from stocks or mutual funds) - Form 1099-DIV (dividends, including those from stocks or mutual funds) - Form 1099-B (stock or mutual fund sales and certain other transactions by brokers) - Form 1099-S (proceeds from real estate transactions) - Form 1099-S (stoceds from real estate transactions) - Form 1099-S (stoceds from real estate transactions) - Form 1099-S (stoceds from real estate transactions) - Form 1099-S (stoced stor) - Form 1099-S (stoced stor) - Form 1099-S (stoced stor) - Form 1099-S (stoced stor) - Form 1099-S (stoced stor) - Form 1099-S (stoced stor) - Form 1099-S (stoced stor) - Form 1099-S (stoced stor) - Form 1099-S (stoced stor) - Form 1099-S (stoced stor) - Form 1099-S (stoced stor) - Form 1099-S (stoced stor) - Form 10                        |                                                |                                                                                                    |                                                                                                    |                                                                                                    | rv.   certify that:                                                                                                    | Jnder penalties of periu                                                                                                    |  |  |  |
| a. I am a U.S. citizen or other U.S. person (defined below); and 4. The FATCA code(s) entered on this form (if any) indicating that I am exempt from FATCA reporting is correct. Certification instructions, You must cross out time 2 above if you have been notified by the IRS that you are currently subject to backup withholding because you have failed to report all interest and dividends on your tax return. For real estate transactions, tem 2 does not apply. For mortgage interest paid, acquisition or abandonment of secured property, cancellation of debt, contributions to an individual retirement arrangement (IRA), and generally, payments off than interest and dividends, you are not required to sign the certification, but you must provide your correct TIN. See the instructions for Part II, later.  Sign for U.S. person → Signature of Authority Bection references are to the Internal Revenue Code unless otherwise toted.  Future developments. For the latest information about developments for the instructions, such as legislation enacted after they were published, go to www.irs.gov/FormW9.  Purpose of Form An individual or entity (form W-9 requester) who is required to fination information refutfication number (TIN), which may be your social security number (TIN) which may be your social security number (TIN) which may be your                        |                                                |                                                                                                    | e); and<br>the Internal Revenue<br>as notified me that I am                                                                       | m waiting for a number to be issued to n<br>holding, or (b) I have not been notified b<br>rt all interest or dividends, or (c) the IRS                                                                                                    | n this form is my correct taxpayer identification numb<br>ackup withholding because: (a) I am exempt from bac<br>n subject to backup withholding as a result of a failur<br>backup withholding; and                                                                                                    | <ol> <li>The number shown or</li> <li>I am not subject to ba<br/>Service (IRS) that I am<br/>no longer subject to b</li> </ol>                                                                                 |  |  |  |
| 4. The FATCA code(s) entered on this form (if any) indicating that I am exempt from FATCA reporting is correct.         Certification instructions, Yumust cross out time 2 above if you have been notified by the IBS that you are currently subject to backup withholding because you have been notified by the IBS that you are currently subject to backup withholding because out apply. For mortgage interest paid, acquisition or a dividends, you are not required to sign the certification, but you must provide your correct TIN. See the instructions for Part II, later.         Sign fure       Signature of US, person Signature of Authority       Date Signed (the date cannot be older than one year         Section references are to the Internal Revenue Code unless otherwise noted. <ul> <li>Form 1099-DIV (dividends, including those from stocks or mutual funds)</li> <li>Form 1099-MISC (various types of income, prizes, awards, or gross proceeds)</li> <li>Form 1099-K (recetant other transactions)</li> <li>Form 1099-S (proceeds from real estate transactions)</li> <li>Form 1099-S (proceeds from real estate transactions)</li> <li>Form 1099-K (merchant card and third party network transactions)</li> <li>Form 1099-K (merchant card and third party network transactions)</li> <li>Form 1099-K (merchant card and third party network transactions)</li> <li>Form 1099-K (merchant card and third party network transactions)</li> <li>Form 1099-K (merchant card and third party network transactions)</li> <li>Form 1099-K (merchant card and third party network transactions)</li> <li>Form 1099-K (merchant card and third party network transactions)</li> <li>Form 1099-K (merchant card and third party network transactions)</li> <li>Form 1099-K (merchant card and third party network transactions)&lt;</li></ul>                                                                                                    |                                                |                                                                                                    |                                                                                                    |                                                                                                    | other U.S. person (defined below); and                                                                                                    | 3. I am a U.S. citizen or o                                                                                                    |  |  |  |
| Sign<br>Mere       Signature of<br>U.S. person       Signature of Authority       Date > Date Signed (the date cannot be older than one year         General Instructions       • Form 1099-DIV (dividends, including those from stocks or mutual<br>funds)       • Form 1099-DIV (dividends, including those from stocks or mutual<br>funds)       • Form 1099-DIV (dividends, including those from stocks or mutual<br>funds)         Section references are to the Internal Revenue Code unless otherwise<br>related to Form W-9 and its instructions, guide as legislation enacted<br>after they were published, go to www.irs.gov/FormW9.       • Form 1099-B (stock or mutual fund sales and certain other<br>transactions by brokers)         Purpose of Form       • Form 1099-S (proceeds from real estate transactions)       • Form 1099-S (proceeds from real estate transactions)         • Form 1099-S (proceeds from real estate transactions)       • Form 1099-S (proceeds from real estate transactions)         • Form 1099-S (proceeds from real estate transactions)       • Form 1099-S (proceeds from real estate transactions)         • Form 1099-S (proceeds from real estate transactions)       • Form 1099-S (proceeds from real estate transactions)         • Form 1099-S (proceeds from real estate transactions)       • Form 1099-S (proceeds from real estate transactions)         • Form 1099-B (stock or mutual fund party network transactions)       • Form 1099-C (cancel debt)         • Form 1099-B (proceed debt)       • Form 1099-C (cancel debt)         • Form 1099-A (proceeds debt)       • Form 1099-A (proceeds debt)                                                                                                    |                                                |                                                                                                    | kup withholding because<br>e interest paid,<br>I generally, payments<br>tions for Part II, later.                                 | ATCA reporting is correct.<br>the IRS that you are currently subject to be<br>actions, item 2 does not apply. For mortga<br>individual retirement arrangement (IRA), ar<br>ist provide your correct TIN. See the instru                                                                                                    | ntered on this form (if any) indicating that I am exemp<br>is, You must cross out item 2 above if you have been n<br>all interest and dividends on your tax return. For real est<br>ent of secured property, cancellation of debt, contributi-<br>ividends, you are not required to sign the certification, b                                                                                                    | <ol> <li>The FATCA code(s) er</li> <li>Certification instructions<br/>you have failed to report a<br/>acquisition or abandonme<br/>other than interest and div</li> </ol>                                      |  |  |  |
| General Instructions       • Form 1099-DIV (dividends, including those from stocks or mutual funds)         Section references are to the Internal Revenue Code unless otherwise instead. The form 1099-B (stock or mutual funds)       • Form 1099-B (stock or mutual fund sales and certain other transactions by brokers)         Future developments. For the latest information about developments after they were published, go to www.irs.gov/FormW9.       • Form 1099-B (stock or mutual fund sales and certain other transactions by brokers)         Purpose of Form       • Form 1099-S (proceeds from real estate transactions)         An individual or entity (Form W-9 requester) who is required to file an information refutification number (TIN), which may be your social security number (TIN) exploring       • Form 1099-B (stock or mutual fund sales and certain other transactions)         • Form 1099-B (transactions form real estate transactions)       • Form 1099-S (proceeds from real estate transactions)         • Form 1099-F (tuition)       • Form 1099-F (student loan interest), 1098-F (tuition)         • Form 1099-B (proceedd bytion)       • Form 1099-C (care set depropert)                                                                                                    |                                                | not be older than one year                                                                                                    | (the date can                                                                                                    | Date Signed                                                                                                    | Signature of Authority                                                                                                    | Sign<br>Here U.S. person                                                                                                    |  |  |  |
| Section references are to the Internal Revenue Code unless otherwise<br>noted.<br>Future developments. For the latest information about developments<br>related to Form W-9 and its instructions, such as legislation enacted<br>after they were published, go to <i>www.irs.gov/FormW9.</i><br>Purpose of Form<br>An individual or entity (Form W-9 requester) who is required to file an<br>information return with the IRS must obtain your correct taxpayer<br>identification number (TIN), which may be your social security number<br>(SSN), individual taxpayer identification number (TIN), adoption                                                                                                    |                                                |                                                                                                    | m stocks or mutual                                                                                                    | 1099-DIV (dividends, including those fro                                                                                                    | ructions                                                                                                    | General Instr                                                                                                    |  |  |  |
| noted.       proceeds)         Future developments. For the latest information about developments       Form 1099-B (stock or mutual fund sales and certain other transactions by brokers)         Purpose of Form       Form 1099-B (stock or mutual fund sales and certain other transactions)         Porpose of Form       Form 1099-B (stock or mutual fund sales and certain other transactions)         Form 1099-S (proceeds from real estate transactions)       Form 1099-K (incred-nat card and third party network transactions)         Form 1099-K (incred-nat card and third party network transactions)       Form 1099-K (incred-nat card and third party network transactions)         Form 1099-K (incred-nat card and third party network transactions)       Form 1099-K (incred-nat card and third party network transactions)         Form 1099-K (incred-late card and third party network transactions)       Form 1099-K (incred-late card and third party network transactions)         Form 1099-K (incred-late card and third party network transactions)       Form 1099-K (incred-late card and third party network transactions)         Form 1099-K (incred-late card and third party network transactions)       Form 1099-K (incred-late card and third party network transactions)         Form 1099-K (incred-late card and third party network transactions)       Form 1099-K (incred-late card and third party network transactions)         Form 1099-K (incred-late card and third party network transactions)       Form 1099-K (incred-late card and third party network transactind)         Form 1099-K (incr                                                                                                    |                                                |                                                                                                    | zes, awards, or gross                                                                                                    | 1099-MISC (various types of income, p                                                                                                    | to the Internal Revenue Code unless otherwise                                                                                                    | Section references are to                                                                                                    |  |  |  |
| after they were published, go to www.irs.gov/FormW9.       Form 109-S (proceeds from real estate transactions)         Purpose of Form       Form 109-S (proceeds from real estate transactions)         An individual or entity (Form W-9 requester) who is required to file an information return with the IRS must obtain your correct taypayer identification number (TIN) which may be your social security number (SN), individual taypayer (dentification number (TIN) which may be your social security number       Form 109-S (proceeds from real estate transactions)         (SSN), individual taypayer (dentification number (TIN) which may be your social security number       Form 109-S (proceeds from real estate transactions)         • Form 109-S (proceeds from real estate transactions)       • Form 109-S (proceeds from real estate transactions)         • Form 109-S (proceeds from real estate transactions)       • Form 109-S (proceeds from real estate transactions)         • Form 109-S (proceeds from real estate transactions)       • Form 109-S (proceeds from real estate transactions)         • Form 109-S (proceeds from real estate transactions)       • Form 109-S (proceeds from real estate transactions)         • Form 109-S (proceeds from real estate transactions)       • Form 109-S (proceeds from real estate transactions)         • Form 109-S (proceeds from real estate transactions)       • Form 109-S (proceeds from real estate transactions)         • Form 109-S (proceeds from real estate transactions)       • Form 109-S (proceeds from real estate transactions)         • Form 109-S (proceeds from real estate trans                                                                                                    |                                                |                                                                                                    | certain other                                                                                                    | ds)<br>1099-B (stock or mutual fund sales and<br>tions by brokers)                                                                                                    | For the latest information about developments<br>d its instructions, such as legislation enacted                                                                                                    | noted.<br>F <b>uture developments</b> . I<br>related to Form W-9 and                                                                                                    |  |  |  |
| Purpose of Form              • Form 1099-K (mrchant card and third party network transactions)            An individual or netity (Form V-9 requester) who is required to file an information return with the IRS must obtain your correct taxpayer identification number (TIN) which may be your social security number (TIN) which may be your social security number (TIN) which may be group of the time (TIN) which may be group of the time (TIN) which may be group of the time (TIN) which may be group of the time (TIN) which may be group of the time (TIN) which may be group of the time (TIN) which may be group of the time of the time of the ti                                                                                                |                                                |                                                                                                    | actions)                                                                                                    | 1099-S (proceeds from real estate trans                                                                                                    | ed, go to www.irs.gov/FormW9.                                                                                                    | after they were publishe                                                                                                    |  |  |  |
| All information refuting (routin try-s requested) while is required to the an<br>information refuting (routin try-s requested) while is required to the an<br>information refuting and intervention intervention intervention intervention intervention intervention<br>identification number (TIN) which may be your social security number<br>(SSN), individual taxpayer identification number (TIN) adoption<br>= Com 1009-C (subdemt loan intervent)<br>= Com 1009-C (subdemt loan intervent)<br>= Com 1009-C (subdemt loan intervent)<br>= Com 1009-C (subdemt loan intervent)<br>= Com 1009-C (subdemt loan intervent)                                                                                                    |                                                |                                                                                                    | etwork transactions)                                                                                                    | 1099-K (merchant card and third party                                                                                                    | m                                                                                                    | Purpose of For                                                                                                    |  |  |  |
| taxpayer identification number (ATIN), or employer identification number       (EIN) to report on an information return the amount paid to you, or other amount reportable on an information return. Examples of information return information return the amount report of the return information return the amount report of the return information return the amount report of the return information return the amount report of the return information return the return information return information return information return informatin return informatin return information return information return i                                                              |                                                |                                                                                                    | ecured property)<br>acluding a resident<br>with a TIN, you might                                                                  | (tuition)<br>1099-C (canceled debt)<br>1099-A (acquisition or abandonment of s<br>Form W-9 only if you are a U.S. person it<br>to provide your correct TIN.<br>u do not return Form W-9 to the request                                                                                                    | In the results of the second second s | Information return with the<br>dentification number (TI<br>SSN), individual taxpaye<br>iaxpayer identification nu<br>EIN), to report on an infr<br>amount reportable on an<br>eturns include, but are r        |  |  |  |
| Form 1099-INT (interest earned or paid)     be subject to backup withholding. See What is backup withholding,     later.                                                                                                    |                                                |                                                                                                    | ackup withholding,                                                                                                    | ject to backup withholding. See What is                                                                                                    | ist earned or paid)                                                                                                    | Form 1099-INT (interes                                                                                                    |  |  |  |

Cat. No. 10231X

#### Step 4: Additional Business Information How to Attach IRS W-9 Form Add Attachment Files

Please note the maximum size allowed for a file is 10.0MB.

| CGI Advantage | PBC Purchasing PBC OEBO PBC Vendor Directo                                           | ry              |                                            |
|---------------|--------------------------------------------------------------------------------------|-----------------|--------------------------------------------|
|               | Privacy Report   Contact Us                                                          |                 |                                            |
|               | Add Attachment Files                                                                 |                 |                                            |
| PLORIDA       | Use this page to add the attachments to your vendor record. Click "Browse" to select | a file. The max | imum size allowed for each file is 10.0MB. |
| Welcome,      |                                                                                      |                 |                                            |
|               | File 1:                                                                              | Browse          | Atterment Click Browse, and select the W-9 |
|               | File 2:                                                                              | Browse          | Attachme Document that will be uploaded    |
|               | File 3:                                                                              | Browse          | Attachment Type : Standard V Description : |
|               | File 4:                                                                              | Browse          | Attachment Type : Standard V Description : |
|               | File 5:                                                                              | Browse          | Attachment Type : Standard V Description : |
|               | Attach File Cancel                                                                   |                 |                                            |
|               | Click Attach File                                                                    |                 |                                            |

Once the file has been successfully attached to the Vendor Registration, you will see it listed on the Step 4: Additional Business Information page.

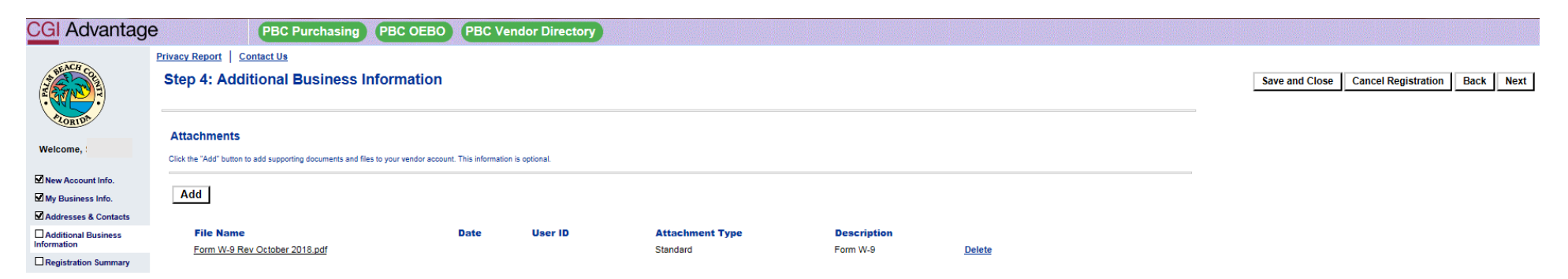

Vendors are required to enter at least one (1) NIGP Commodity Code to their account before submitting the Vendor Registration for approval. By providing a Commodity Code, you will receive notification of business opportunities associated with the Commodity Code provided in the Vendor Registration.

| CGI Advantag         | PBC Purchasing P                                                                 | BC OEBO PBC Vendor Di                               | irectory                                                          |                                          |        |                |                     |           |
|----------------------|----------------------------------------------------------------------------------|-----------------------------------------------------|-------------------------------------------------------------------|------------------------------------------|--------|----------------|---------------------|-----------|
|                      | Privacy Report   Contact Us                                                      |                                                     |                                                                   |                                          |        |                |                     |           |
|                      | Step 4: Additional Business Info                                                 | ormation                                            |                                                                   |                                          |        | Save and Close | Cancel Registration | Back Next |
| Welcome,             | Attachments<br>Click the "Add" button to add supporting documents and files to y | your vendor account. This information is optional.  |                                                                   |                                          |        |                |                     |           |
| My Business Info.    | Add                                                                              |                                                     |                                                                   |                                          |        |                |                     |           |
| Addresses & Contacts |                                                                                  |                                                     |                                                                   |                                          |        |                |                     |           |
| Additional Business  | File Name                                                                        | Date Use                                            | er ID Attachment Type                                             | Description                              |        |                |                     |           |
| Registration Summary | Form W-9 Rev October 2018.pdf                                                    |                                                     | Standard                                                          | Form W-9                                 | Delete |                |                     |           |
|                      | First Prev Next Last                                                             |                                                     |                                                                   |                                          |        |                |                     |           |
|                      | Commodities                                                                      |                                                     |                                                                   |                                          |        |                |                     |           |
|                      | Select the commodity codes/classes that describe goods and ser                   | rvices that your organization provides. Click the 7 | 'Add" button to identify the appropriate commodities for your org | anization. This information is optional. |        |                |                     |           |
|                      | Add Click Add                                                                    |                                                     |                                                                   |                                          |        |                |                     |           |
|                      | Commodity/Service Code Commodity                                                 | Description                                         |                                                                   |                                          |        |                |                     |           |
|                      | First Prev Next Last                                                             |                                                     |                                                                   |                                          |        |                |                     |           |
|                      |                                                                                  |                                                     |                                                                   |                                          |        | Save and Close | Cancel Registration | Back Next |
|                      | Additional Resources & Information:                                              |                                                     |                                                                   |                                          |        |                |                     |           |
|                      | <ul> <li>As you complete each step and move to t</li> </ul>                      | the next step, the system will check                | for errors.                                                       |                                          |        |                |                     |           |

- If there are errors:
- n unerea de encost. A notification message will be displayed at the top of the page. You must correct the errors indicated before continuing to the next step. Additional Help can be found in the Frequently Asked Questions located on the left hand navigation bar.

You can search for a Commodity Code in one of two ways. You can search by the Commodity/Service Code itself, or by a Commodity Description.

For your benefit, we have provided the NIGP Commodity Code Service Book 25<sup>th</sup> Edition on the Vendor Self-Service Homepage. You can use this document to search for the Commodity Code(s) that best represent your business.

| CGI Advantage                      | PBC Purchasing PBC OEBO                                                                                                    | PBC Vendor Directory                                                                                                    |
|------------------------------------|----------------------------------------------------------------------------------------------------|----------------------------------------------------------------------------------------------------|
| Welcom                             | Privacy Report         Contact Us           Choose         Select one or more commodity codes or classes that describes the goods and services the Commodity Description search field and click the "Browse" link. Wildcard (*) search capa to cancel your changes and return to the Commodities page. | that your organization provides by clicking the checkbox next to the commodities you want to add. To search for a specific commodity code, class, or, description, enter a valid value in the Commodity/Service code or<br>labilities are available on the Commodity fields, please consult the online Help for details. Once your selection is made, click the "Ok" button to add the selected commodities to your organization. Click the "Cancel" button |
| Wencome,                           | , Browse Clear<br>Commodity/Service Code :                                                                                                    | To search by the Commodity Code, enter asterisk (*), the 5-digit Commodity Code, asterisk (*), i.e., *12345*                                                                                                    |
| Click Browse after                 | Commodity Description : Grant : V                                                                                                    | To search by the Commodity Description, enter asterisk (*), descriptive word, asterisk (*), i.e., *community*                                                                                                    |
| Commodity Code or<br>the Commodity | Commodity Description                                                                                                    | Commodity/Service Code<br>00500                                                                                                    |
| Description you have               | Abrasive Equipment and Tools                                                                                                    | 00505                                                                                                    |
| nosen to search by.                | Abrasives, Coated: Cloth, Fiber, Sandpaper, etc. Abrasives, Sandblasting, Metal                                                                                                    | 00521                                                                                                    |
|                                    | Abrasives, Sandblasting (Other than Metal)                                                                                                    | 00528                                                                                                    |
|                                    | Abrasives, Solid: Wheels, Stones, etc. Abrasives, Tumbling (Wheel)                                                                                                    | 00556                                                                                                    |
|                                    | Grinding and Polishing Compounds: Carborundum, Diamond, etc.                                                                                                    | . 00563                                                                                                    |
|                                    | Pumice Stone                                                                                                    | 00570                                                                                                    |
|                                    | Recycled Abrasives Products and Supplies                                                                                                    | 00575                                                                                                    |
|                                    | Filst Filev IVEAL LEST                                                                                                    | OK Cancel                                                                                                    |

After clicking on Browse, the Search Results will appear. Each Commodity Code will have a check box next to it. You may choose one, or more, Commodity Codes to add to the Vendor Account by clicking on the appropriate check box. After selecting the Commodity Codes, you will click on OK.

NOTE: Search Results may have more than one page of results. Please make sure to review the hyperlinks below the search results to determine if there is a "Next" page.

NOTE: You may perform more than one search to add Commodity Codes. However, you must add the Commodity Codes from the current search **BEFORE** performing the next search. If your search DID NOT bring the results you anticipated, you may search again without adding Commodity Codes.

| CGI Advantage                                                          | Э                                                       | PBC Purchasing PBC OEBO                                                                                                    | PBC Vendor Directory                        |                                                                                                    |
|------------------------------------------------------------------------|---------------------------------------------------------|----------------------------------------------------------------------------------------------------|---------------------------------------------|----------------------------------------------------------------------------------------------------|
|                                                                        | Privacy Rep<br>Choo<br>Select one or                    | ort   <u>Contact Us</u> <b>DSC</b> more commodity codes or classes that describes the goods and services                                                   | that your organization provides by clicking | king the checkbox next to the commodities you want to add. To search for a specific commodity code, class, or, description, enter a valid value in the Commodity/Service code or          |
| Welcome,                                                               | Commodity D<br>to cancel your<br>Browse Clear<br>Commod | escription search field and click the "Browse" link. Wildcard (*) search ca<br>changes and return to the Commodities page.<br>:<br>:<br>ity/Service Code : | abilities are available on the Commodity fi | ty fields, please consult the online Help for details. Once your selection is made, click the "Ok" button to add the selected commodities to your organization. Click the "Cancel" button |
| elect the appropriate<br>ommodity Code(s) for<br>our business by click | Commo                                                   | dity Description : COMMUNITY<br>Grant : V                                                                                                    | Commodity/Service Code                      |                                                                                                    |
| check box.                                                             | Cab                                                     | le or Community Television Equipment and Hardware<br>Ining, Urban (Community, Regional, Area wide, and State)                                              | 84024<br>90664                              |                                                                                                    |
|                                                                        | Con                                                     | nmunity Development Consulting<br>nts, Community Service Projects, IDC                                                                                     | 91827<br>95012                              |                                                                                                    |
|                                                                        | Con                                                     | nts, Community Service Programs<br>Imunity Garden Program<br>Imunity Service Campaigns (Anti-Litter Programs, Bicycle S                                    | 95219<br>95222                              |                                                                                                    |
|                                                                        | Law                                                     | Enforcement - Community Relations Services (Incl. Victim<br>n/Community Redevelopment Services<br>xt Last                                                  | 95261<br>95281                              |                                                                                                    |
|                                                                        |                                                         |                                                                                                    | I                                           | Click OK                                                                                                    |

Once the Commodity Code(s) have been successfully added to the Vendor Registration, you will see the code(s) listed under the Commodities Section.

Once you have completed both requirements of Step 4, please click Next.

| CGI Advantage        | PBC Purchasi                                                      | ing PBC OEBO PBC Vendor Directory                                                        |                                              |                                      |         |                                              |
|----------------------|-------------------------------------------------------------------|------------------------------------------------------------------------------------------|----------------------------------------------|--------------------------------------|---------|----------------------------------------------|
|                      | Privacy Report Contact Us                                         |                                                                                          |                                              |                                      |         |                                              |
|                      | Step 4: Additional Busines                                        | ss Information                                                                           |                                              |                                      |         | Save and Close Cancel Registration Back Next |
| Welcome,             | Attachments Click the "Add" button to add supporting documents    | s and files to your vendor account. This information is optional.                        |                                              |                                      |         |                                              |
| New Account Info.    | Add                                                               |                                                                                          |                                              |                                      |         |                                              |
| Addresses & Contacts |                                                                   |                                                                                          |                                              |                                      |         |                                              |
| Additional Business  | File Name<br>Form W-9 Rev October 2018 pdf                        | Date User ID                                                                             | Attachment Type                              | Description<br>Form W-9              | Delete  |                                              |
| Registration Summary | <u> </u>                                                          |                                                                                          |                                              |                                      | <u></u> |                                              |
|                      | First Prev Next Last                                              |                                                                                          |                                              |                                      |         |                                              |
|                      | Commodifies<br>Select the commodity codes/classes that describe g | goods and services that your organization provides. Click the "Add" button to identify t | he appropriate commodities for your organiz: | ation. This information is optional. |         |                                              |
|                      | Commodity/Service Code                                            | Commodity Description                                                                    |                                              |                                      |         |                                              |
|                      | 90664                                                             | Planning, Urban (Community, Regional, Area wide, and State)                              | Delete                                       |                                      |         |                                              |
|                      | 91827                                                             | Community Development Consulting                                                         | Delete                                       |                                      |         |                                              |
|                      | 95012                                                             | Grants, Community Service Projects, IDC                                                  | Delete                                       |                                      |         |                                              |
|                      | 95013                                                             | Grants, Community Service Programs                                                       | Delete                                       |                                      |         |                                              |
|                      | 95281                                                             | Slum/Community Redevelopment Services                                                    | <u>Delete</u>                                |                                      |         |                                              |
|                      | First Prev Next Last                                              |                                                                                          |                                              |                                      |         | 3                                            |
|                      |                                                                   |                                                                                          |                                              |                                      |         | Save and Close Cancel Registration Back Next |
|                      |                                                                   |                                                                                          |                                              |                                      |         |                                              |

Click Next

Please review the Registration Summary to ensure the information entered in correct. If the information is correct, you can click Submit Registration. However, if any of the information in the Registration Summary is incorrect, it can be updated prior to the registration being submitted. Each section is provided with an <u>Update Information</u> hyperlink. By clicking the hyperlink, you will be redirected to the section in which the change needs to be made.

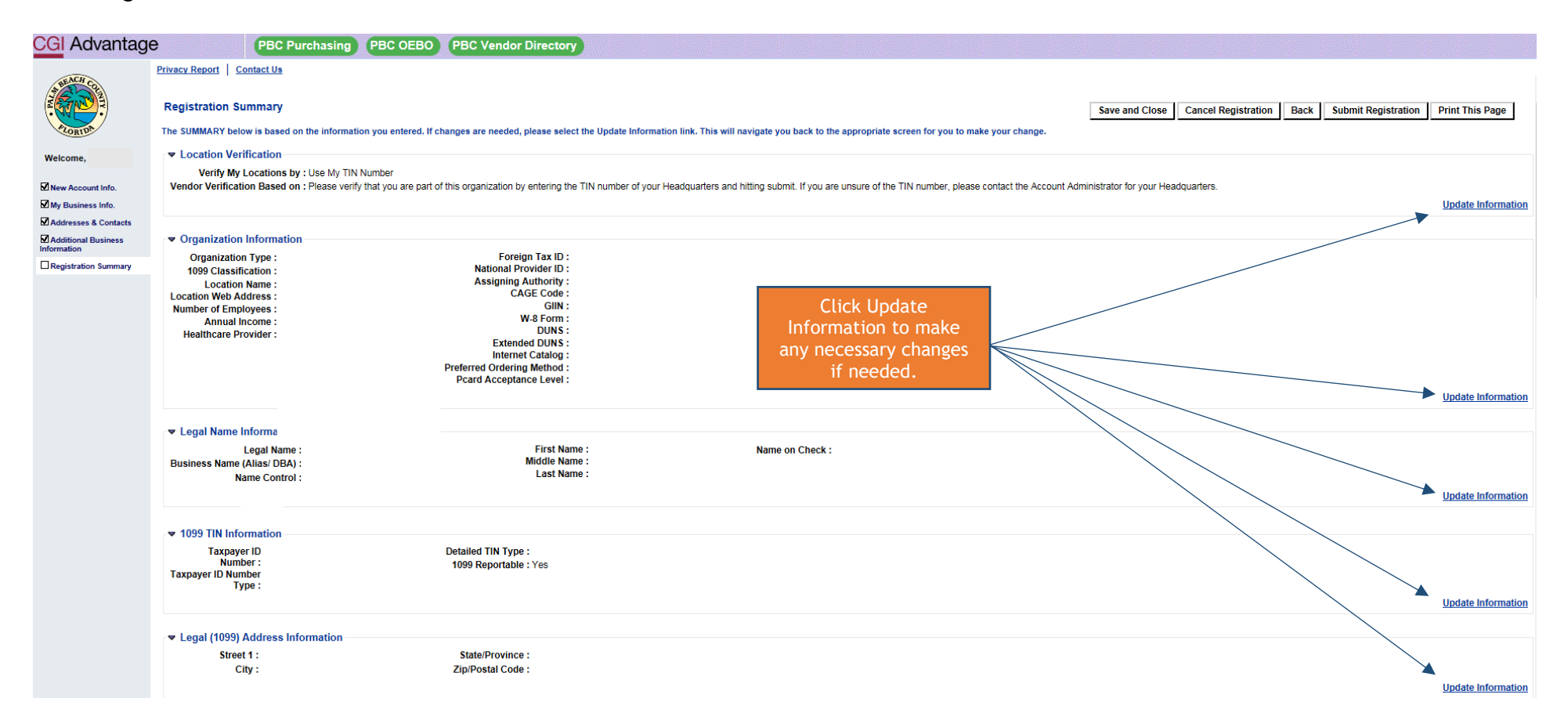

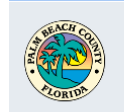

Welcome,

#### 

Officer Compensation 2 : Officer Compensation 3 : Officer Compensation 4 : Officer Compensation 5 :

Officer Compensation 1 :

#### New Account Info.

Addresses & Contacts Additional Business Information

Registration Summary

Street 2 : City : State/Province : Zip/Postal Code : Division/Department : DUNS : Extended DUNS : CAGE Code : Contact Information Principal Contact :

Administrative Address

Street 1 :

Address Information

Officer Name 5 :

Title/Role : Permissions : Authorized Representative : Phone : Phone Extension : Alternate Phone : Alternate Phone : Extension :

Fax:

Country : County : Phone : Phone Extension : Additional Address Info :

> Fax Extension : Alternate Fax : Alternate Fax : Extension : Email : Correspondence | Type : English Spoken :

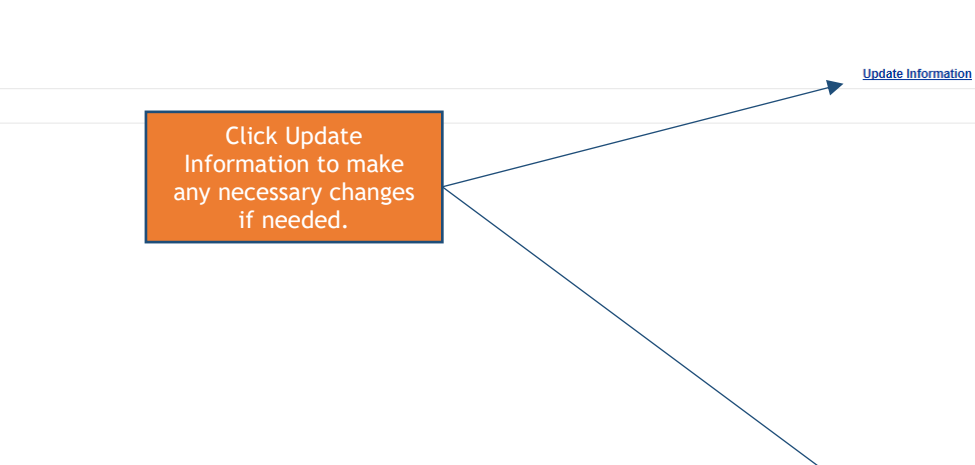

Update Information

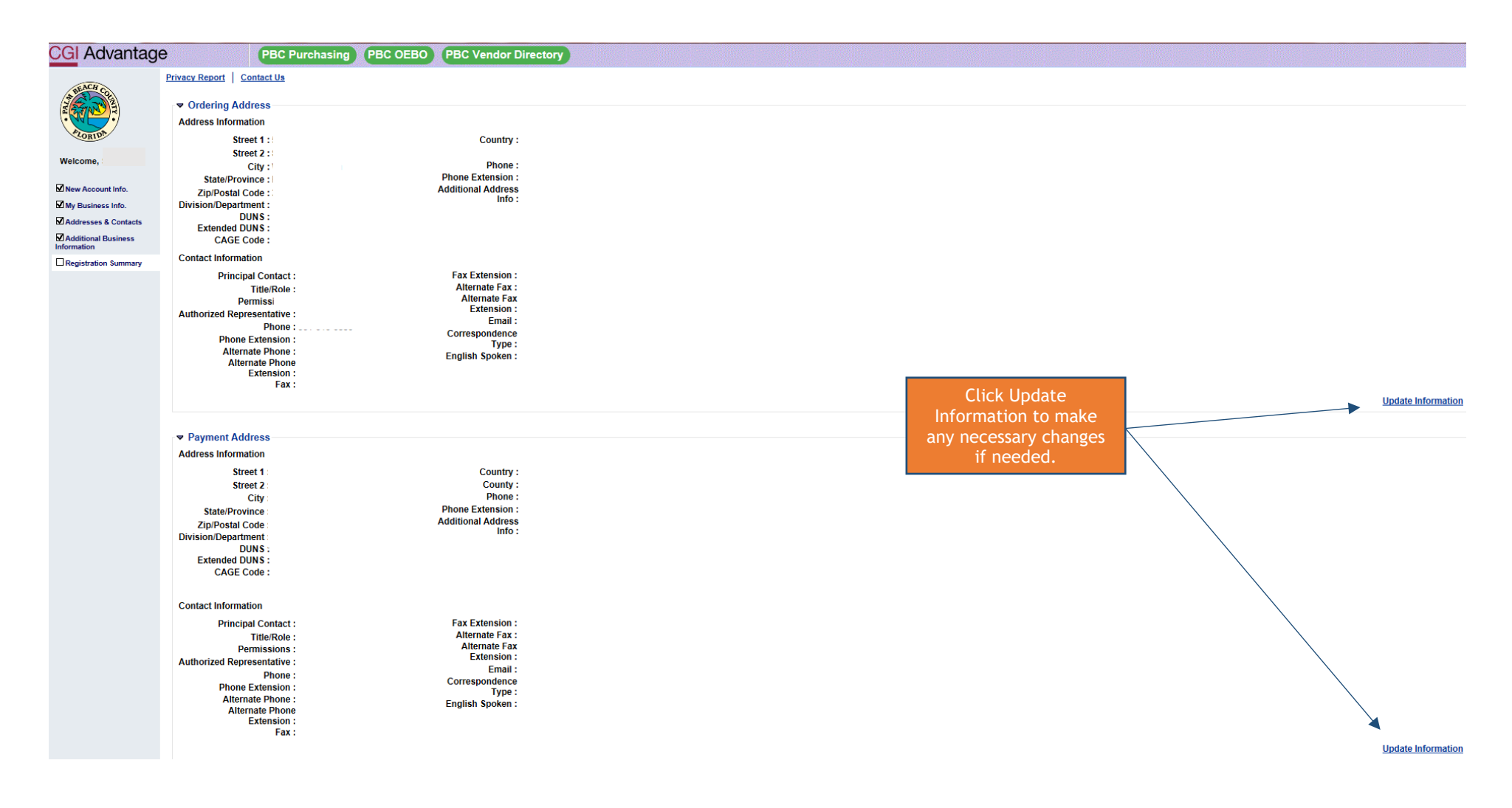

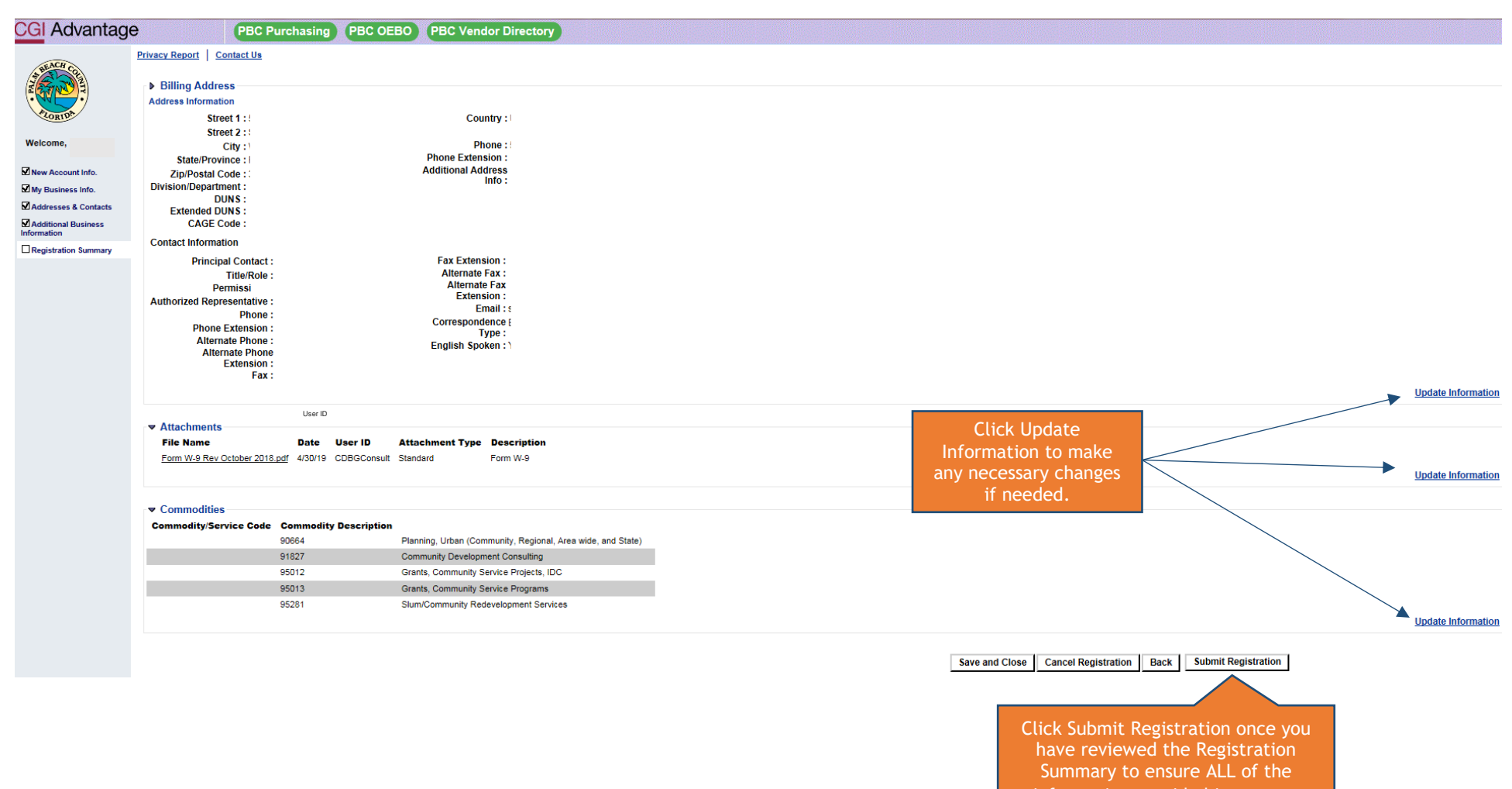

information provided is correct.

#### **VSS Disclaimer**

Please read the Disclaimer in its entirety. If you are in agreement with the Disclaimer, please click OK.

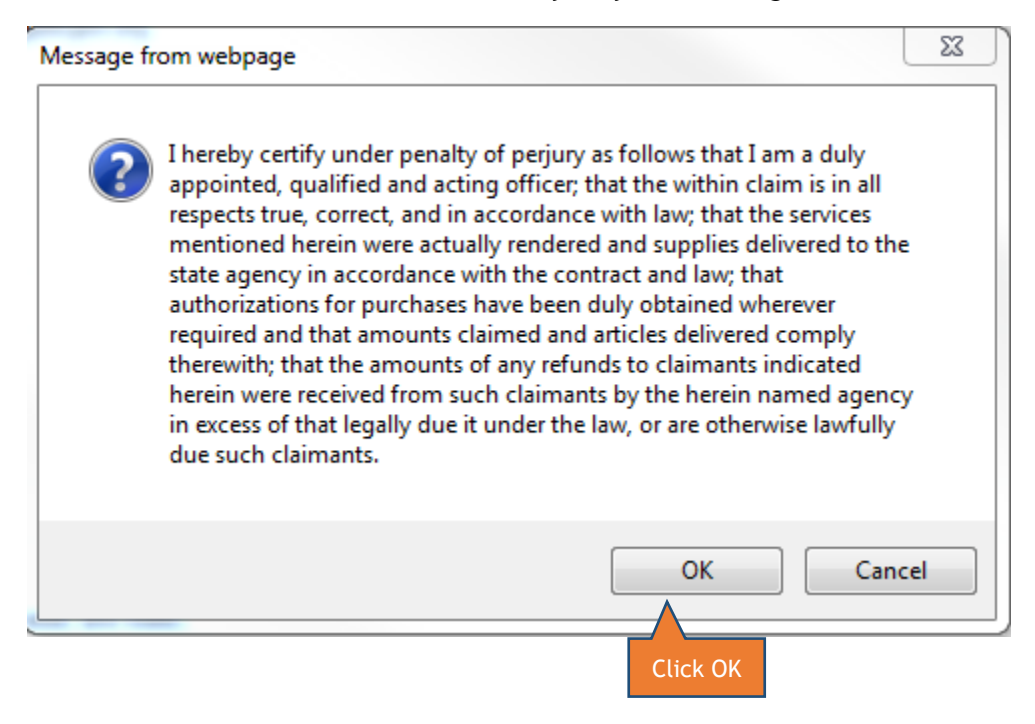

#### Congratulations

You have completed the registration process. Your Vendor Code has now been assigned to you. Please print this page for your records. You may also download and print the Substitute W-9 Certification Form and/or the Vendor Registration Application for your records.

**PLEASE NOTE**: You are **NOT** an Active Vendor with Palm Beach County...yet. Vendor Self-Service Staff will now review and process the information provided on the Vendor Application. If during the review process a discrepancy is found and/or additional information is needed, Vendor Self-Service Staff will contact you to correct the discrepancy and/or request the additional information needed.

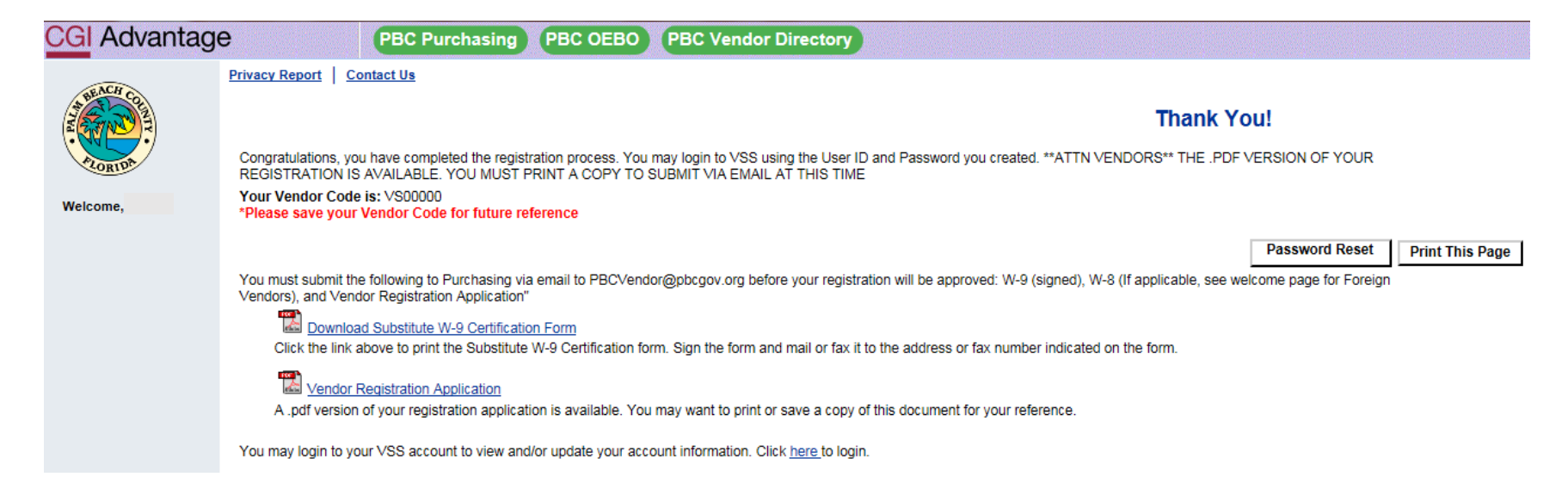

#### E-MAIL CONFIRMATION: VENDOR REGISTRATION HAS BEEN RECEIVED

# PBCVendor@pbcgov.org ADVMAIL: YOUR REQUEST FOR VENDOR SELF SERVICE (VSS) REGISTRATION HAS BEEN RECEIVED

We removed extra line breaks from this message.

Vendor Contact Name:

Congratulations, you have successfully submitted a request for registration in Palm Beach County (PBC) Vendor Self Service (VSS).

 $\sim$ 

Here are some details about your Vendor Self Service (VSS) account:

Your User ID (case sensitive) is: User ID Created by Vendor

Your Legal Business Name is: Legal Business Name as Entered During Registration

Your Vendor Number is: VS0000000000 - Vendor Number is Assigned by VSS

If you have questions, please contact Palm Beach County Purchasing Department at <u>PBCVendor@pbcgov.org</u>.

#### E-MAIL CONFIMATION: REGISTRATION APPROVED

Once Vendor Self-Service Staff have approved your Vendor Registration Application, you will receive the notification email below. You are now an ACTIVE Vendor with Palm Beach County.

PBCVendor@pbcgov.org WELCOME TO PALM BEACH COUNTY (PBC) VENDOR SELF SERVICE (VSS) Email to Vendor We removed extra line breaks from this message.

~

Vendor Contact Name:

Congratulations, you are now a certified user of Palm Beach County (PBC) Vendor Self Service (VSS).

Here are some details about your Vendor Self Service (VSS) account: Your User ID (case sensitive) is: User ID Created by Vendor Your Headquarter Account Legal Name is: Legal Name of Business Your Headquarters Account Code is: VS000000000 - Account Code Assigned by VSS Your Vendor/Customer is: VS000000000 - Vendor/Customer Code Assigned by VSS Your Location Name is: No Location Name should be listed.

If you have questions, please contact Palm Beach County Purchasing Department at PBCVendor@pbcgov.org.

# Small/Minority/Women Business Enterprise (S/M/WBE) Vendors

Vendors who are seeking Palm Beach County's Office of Equal Business Opportunity's S/M/WBE Certification can click on the link provided in their newly created Vendor Account to begin the certification process.

The S/M/WBE Certification process is a separate process from Vendor Registration. All questions regarding this certification should be directed to Palm Beach County's Office of Equal Business Opportunity at 561.616.6840.

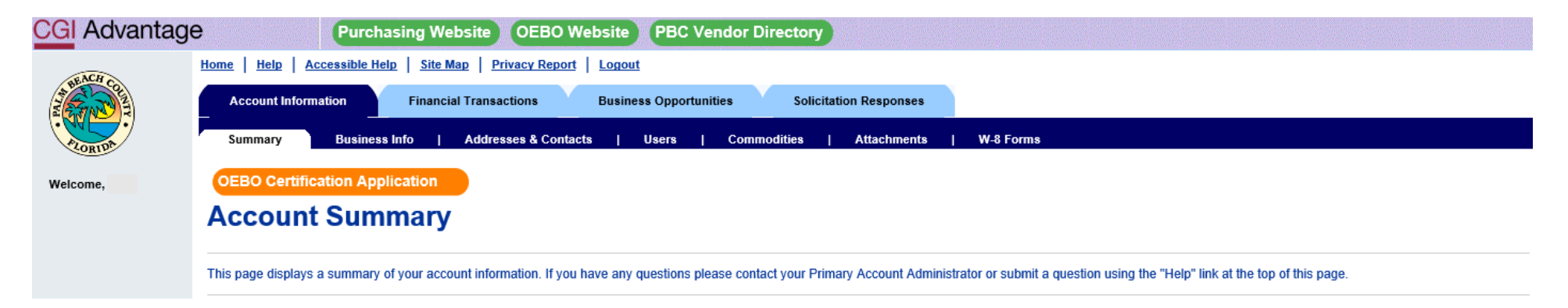

# **CONGRATULATIONS**

You have completed the Vendor Registration process. For further assistance on how to maintain your VSS, please check out Vendor Self-Service Account Maintenance manual. In this manual you will learn how to View/Modify Account Information and View Financial Transactions.

If you are looking for current, open solicitations, please go back to the Vendor Self-Service login page and click on Public Access. You will be redirected to all open solicitations for Palm Beach County. If you are having trouble finding a solicitation, check out our tutorial video "Navigating Solicitations in VSS" on the homepage.

If you have any further questions regarding your newly created vendor account, you may direct them to our Vendor Self-Service Staff at:

- Via phone: 561.616.6800
- Via e-mail: <u>PBCVendor@pbcgov.org</u>

Thank you for becoming a registered vendor with Palm Beach County. We look forward to doing business with you.

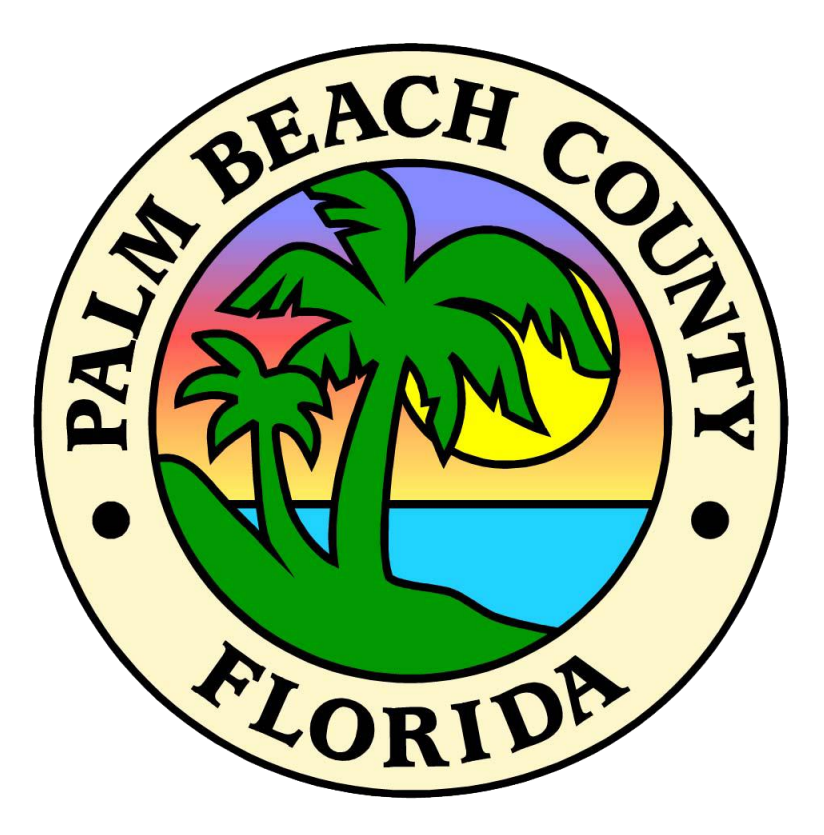